# 排除Firepower威脅防禦路由故障

目錄

| <u>簡介</u>                   |
|-----------------------------|
| <u>必要條件</u>                 |
|                             |
| 採用元件                        |
| <u>背景資訊</u>                 |
| <u>FTD封包轉送機制</u>            |
| 要點                          |
| 資料平面(LINA)路由行為              |
| <u>要點</u>                   |
| <u>FTD營運順序</u>              |
| <u>設定</u>                   |
| <u>案例1 — 基於連線查詢的轉發</u>      |
| <u>浮動超時</u>                 |
| <u>連線抑制超時</u>               |
| <u>案例2 — 基於NAT查詢的轉發</u>     |
| <u>案例3 — 根據原則型路由(PBR)轉送</u> |
| <u>案例4 — 基於全域性路由查詢的轉發</u>   |
| <u>NullO介面</u>              |
| <u>等價多重路徑(ECMP)</u>         |
| <u>FTD管理平面</u>              |
| <u>FTD LINA診斷介面路由</u>       |

# 簡介

本檔案將說明Firepower威脅防禦(FTD)如何轉送封包和實施各種路由概念。

# 必要條件

# 需求

• 基本的路由知識

採用元件

本文中的資訊係根據以下軟體和硬體版本:

- Cisco Firepower 41xx威脅防禦版本7.1.x
- Firepower管理中心(FMC)版本7.1.x

本文中的資訊是根據特定實驗室環境內的裝置所建立。文中使用到的所有裝置皆從已清除(預設))的組態來啟動。如果您的網路運作中,請確保您瞭解任何指令可能造成的影響。

# 背景資訊

FTD封包轉送機制

FTD 是一個整合的軟體映像,其中包括 2 個主引擎:

- 資料路徑引擎(LINA)
- Snort 引擎

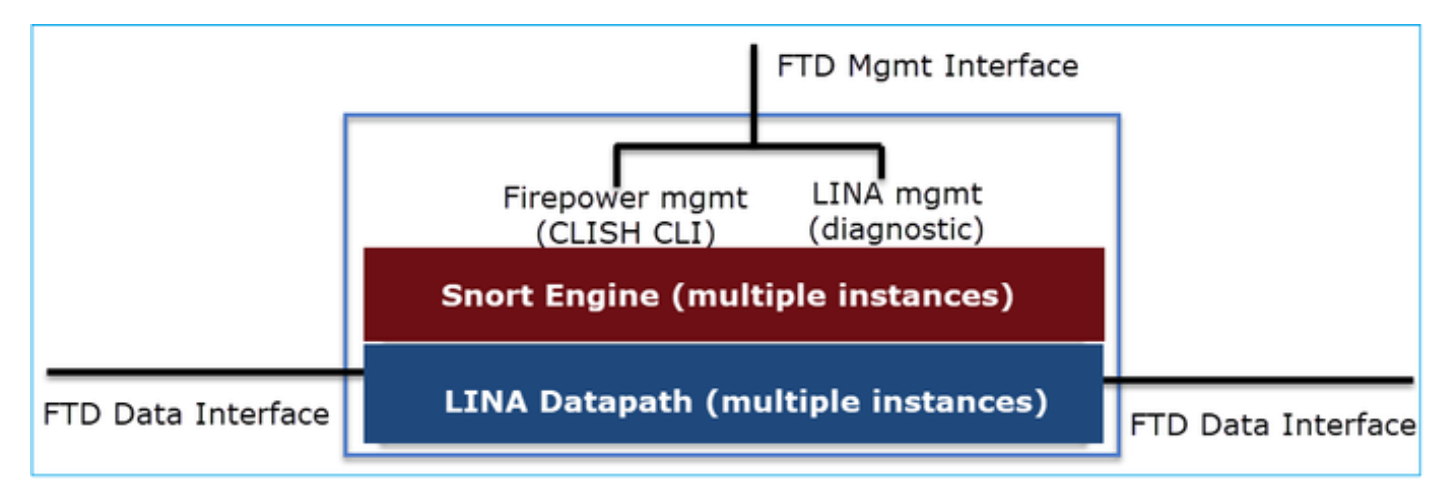

資料路徑和Snort引擎是FTD資料平面的主要部分。

FTD資料平面轉送機制取決於介面模式。下一張圖總結了各種介面模式以及FTD部署模式:

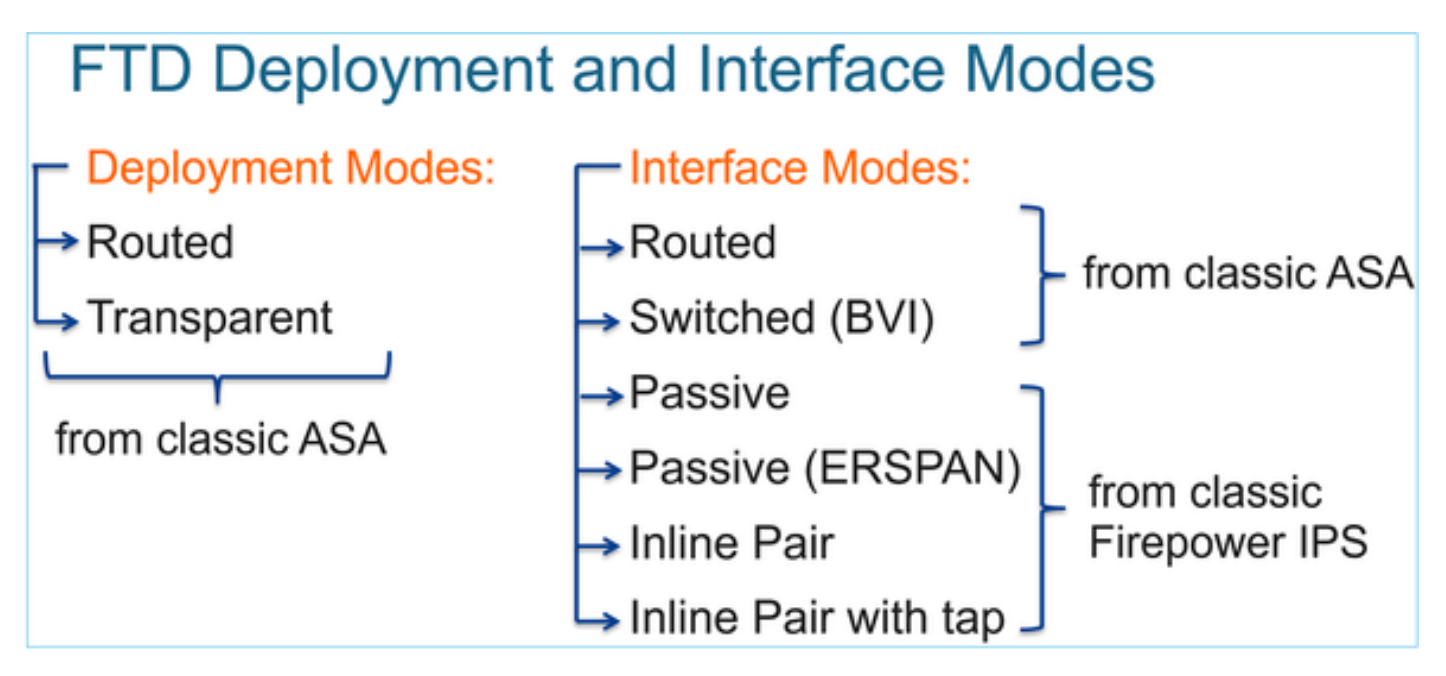

下表總結FTD如何根據介面模式在資料平面中轉送封包。轉送機制按優先順序排列:

| FTD Deployment<br>mode | FTD Interface mode   | Forwarding Mechanism                                                                                                    |
|------------------------|----------------------|----------------------------------------------------------------------------------------------------|
| Routed                 | Routed               | Packet forwarding based on the following order:<br>1. Connection lookup<br>2. Nat lookup (xlate)<br>3. Policy Based Routing (PBR)<br>4. Global routing table lookup |
| Routed or Transparent  | Switched (BVI)       | <ol> <li>NAT lookup</li> <li>Destination MAC Address L2 Lookup*</li> </ol>                                                                                          |
| Routed or Transparent  | Inline Pair          | The packet will be forwarded based on the pair configuration.                                                                                                    |
| Routed or Transparent  | Inline Pair with Tap | The original packet will be forwarded based on<br>the pair configuration. The copy of the packet will<br>be dropped internally                                      |
| Routed or Transparent  | Passive              | The packet is dropped internally                                                                                                    |
| Routed                 | Passive (ERSPAN)     | The packet is dropped internally                                                                                                    |

# \*在某些情況下,處於透明模式的FTD會執行路由查詢:

#### MAC Address vs. Route Lookups

For traffic within a bridge group, the outgoing interface of a packet is determined by performing a destination MAC address lookup instead of a route lookup.

Route lookups, however, are necessary for the following situations:

- Traffic originating on the Firepower Threat Defense device—Add a default/static route on the Firepower Threat Defense
  device for traffic destined for a remote network where a syslog server, for example, is located.
- Voice over IP (VoIP) and TFTP traffic, and the endpoint is at least one hop away—Add a static route on the Firepower Threat Defense device for traffic destined for the remote endpoint so that secondary connections are successful. The Firepower Threat Defense device creates a temporary "pinhole" in the access control policy to allow the secondary connection; and because the connection might use a different set of IP addresses than the primary connection, the Firepower Threat Defense device needs to perform a route lookup to install the pinhole on the correct interface.

Affected applications include:

- H.323
- RTSP
- SIP
- Skinny (SCCP)
- SQL\*Net
- SunRPC
- TFTP
- Traffic at least one hop away for which the Firepower Threat Defense device performs NAT–Configure a static route on the Firepower Threat Defense device for traffic destined for the remote network. You also need a static route on the up router for traffic destined for the mapped addresses to be sent to the Firepower Threat Defense device.

#### 檢視FMC指南以瞭解更多詳細資訊。

# FTD Integrated Routing and Bridging (IRB)

- Available as from 6.2.x
- Allows an FTD in Routed mode to have multiple interfaces (up to 64) to be part of the same VLAN and perform L2 switching between them
- BVI-to-Routed or BVI-to-BVI Routing is allowed

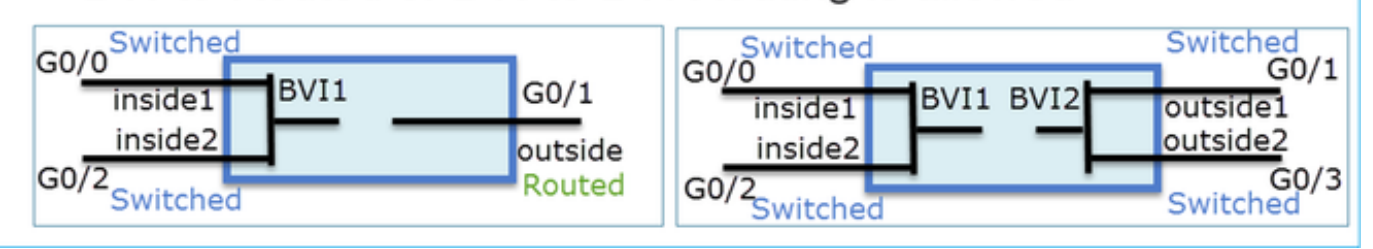

BVI驗證命令:

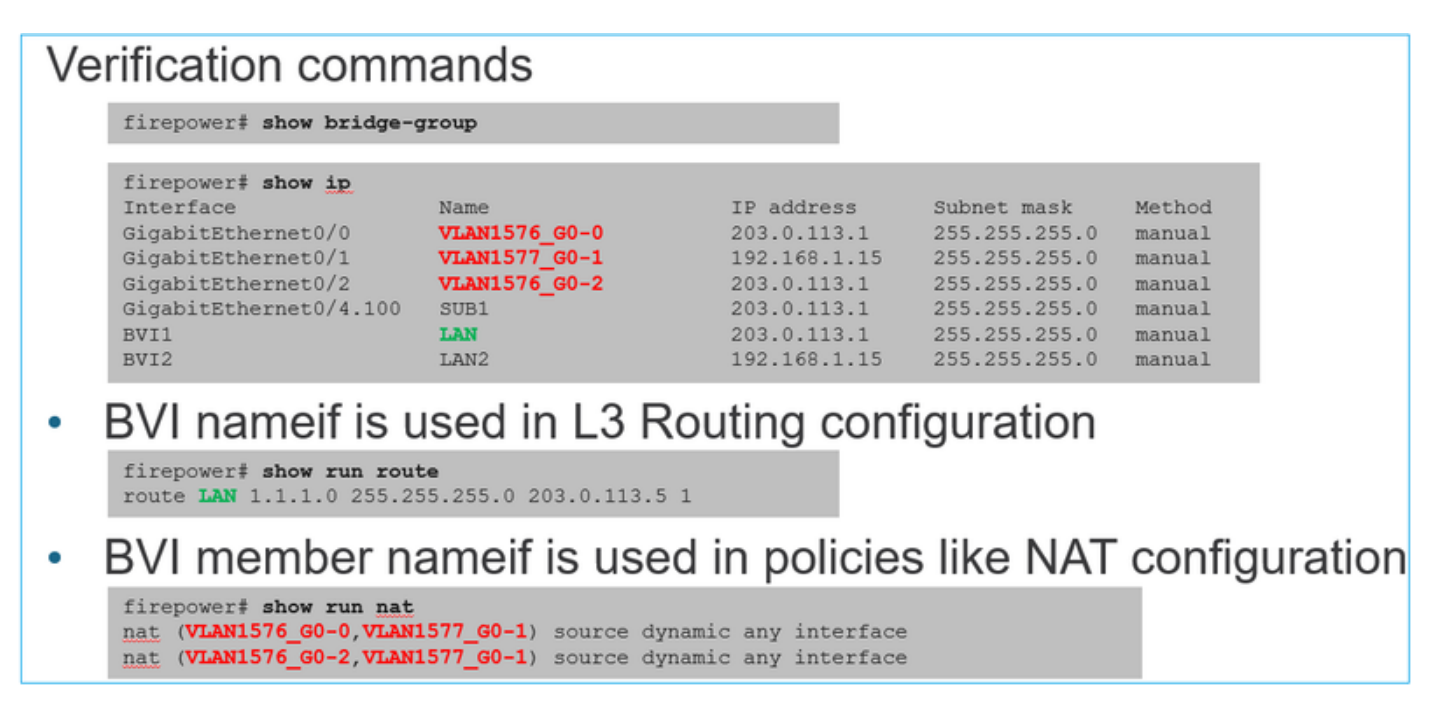

# 要點

對於路由介面或BVI(IRB),資料包轉發基於以下順序:

- 連線查詢
- NAT查詢(目標NAT,也稱為UN-NAT)
- 原則型路由(PBR)
- 全域性路由表查詢

源NAT呢?

在全域性路由查詢之後檢查源NAT。

本文檔的其餘部分將重點介紹路由介面模式。

資料平面(LINA)路由行為

在路由介面模式下,FTD LINA分兩個階段轉送封包:

第1階段 — 輸出介面確定

第2階段—下一跳選擇

請考慮使用此拓樸:

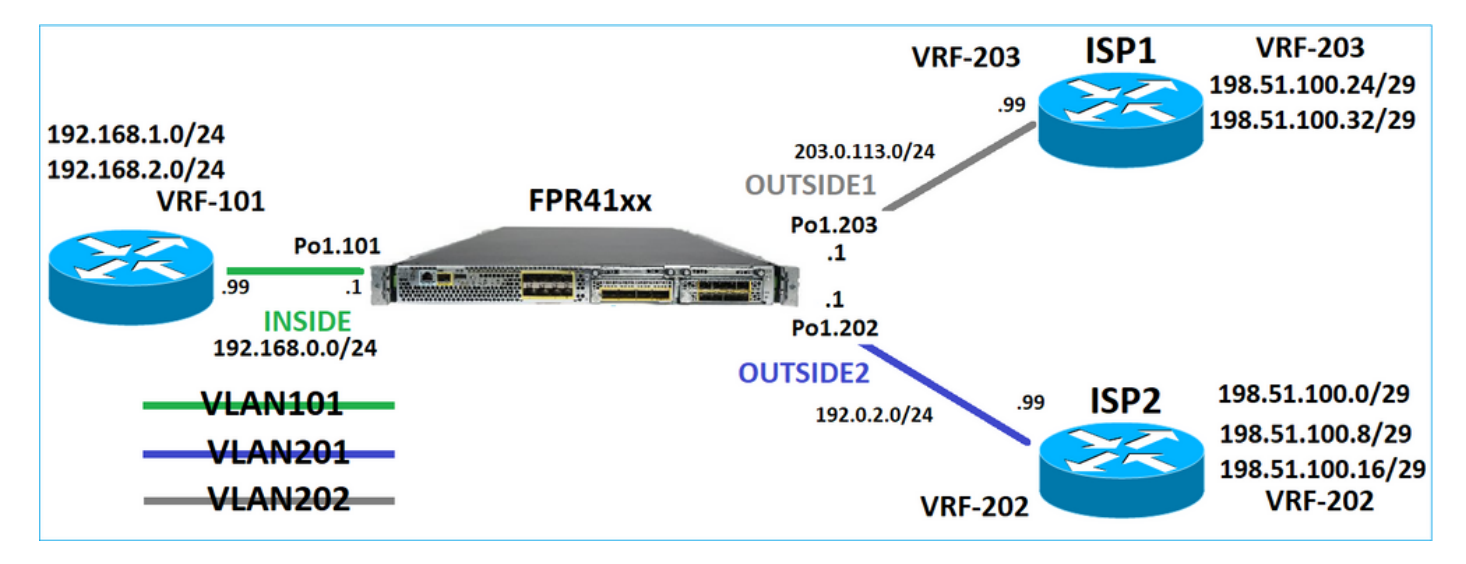

此路由設計:

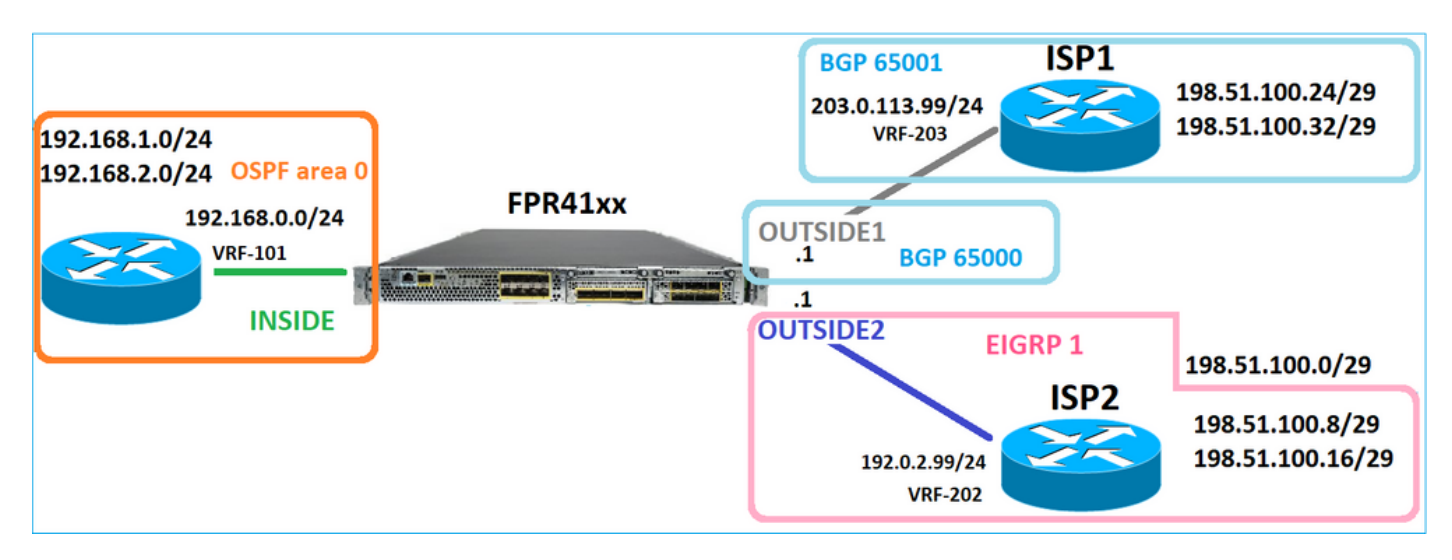

FTD路由組態:

firepower# show run router
router ospf 1
network 192.168.0.0 255.255.255.0 area 0
log-adj-changes

ļ router bgp 65000 bgp log-neighbor-changes bgp router-id vrf auto-assign address-family ipv4 unicast neighbor 203.0.113.99 remote-as 65001 neighbor 203.0.113.99 ebgp-multihop 255 neighbor 203.0.113.99 transport path-mtu-discovery disable neighbor 203.0.113.99 activate no auto-summary no synchronization exit-address-family I router eigrp 1 no default-information in no default-information out no eigrp log-neighbor-warnings no eigrp log-neighbor-changes network 192.0.2.0 255.255.255.0 firepower# show run route route OUTSIDE2 198.51.100.0 255.255.255.248 192.0.2.99 1

FTD路由資訊庫(RIB) — 控制平面:

firepower# show route | begin Gate
Gateway of last resort is not set

C 192.0.2.0 255.255.255.0 is directly connected, OUTSIDE2 L 192.0.2.1 255.255.255.255 is directly connected, OUTSIDE2 C 192.168.0.0 255.255.255.0 is directly connected, INSIDE L 192.168.0.1 255.255.255.255 is directly connected, INSIDE 0 192.168.1.1 255.255.255.255 [110/11] via 192.168.0.99, 01:11:25, INSIDE 0 192.168.2.1 255.255.255.255 [110/11] via 192.168.0.99, 01:11:15, INSIDE S 198.51.100.0 255.255.255.248 [1/0] via 192.0.2.99, OUTSIDE2 D 198.51.100.8 255.255.255.248 [90/130816] via 192.0.2.99, 01:08:11, OUTSIDE2 D 198.51.100.16 255.255.255.248 [90/130816] via 192.0.2.99, 01:08:04, OUTSIDE2 B 198.51.100.24 255.255.255.248 [20/0] via 203.0.113.99, 00:28:29 B 198.51.100.32 255.255.255.248 [20/0] via 203.0.113.99, 00:28:16 C 203.0.113.0 255.255.255.0 is directly connected, OUTSIDE1 L 203.0.113.1 255.255.255.255 is directly connected, OUTSIDE1

對應的FTD加速安全路徑(ASP)路由表 — 資料平面:

firepower# show asp table routing route table timestamp: 91 in 169.254.1.1 255.255.255.255 identity in 192.168.0.1 255.255.255.255 identity in 192.0.2.1 255.255.255.255 identity in 192.168.1.1 255.255.255.255 via 192.168.0.99, INSIDE in 192.168.2.1 255.255.255.255 via 192.168.0.99, INSIDE in 203.0.113.1 255.255.255.255 identity in 169.254.1.0 255.255.255.248 nlp\_int\_tap in 198.51.100.0 255.255.255.248 via 192.0.2.99, OUTSIDE2 in 198.51.100.8 255.255.255.248 via 192.0.2.99, OUTSIDE2 in 198.51.100.16 255.255.255.248 via 192.0.2.99, OUTSIDE2 in 198.51.100.24 255.255.255.248 via 203.0.113.99 (unresolved, timestamp: 89) in 198.51.100.32 255.255.255.248 via 203.0.113.99 (unresolved, timestamp: 90) in 192.168.0.0 255.255.255.0 INSIDE in 192.0.2.0 255.255.255.0 OUTSIDE2 in 203.0.113.0 255.255.255.0 OUTSIDE1 in ff02::1 ffff:ffff:ffff:ffff:ffff:ffff:ffff identity in fd00:0:0:1:: ffff:ffff:ffff:: nlp\_int\_tap out 255.255.255.255 255.255.255 OUTSIDE1 out 203.0.113.1 255.255.255.255 OUTSIDE1 out 203.0.113.0 255.255.255.0 OUTSIDE1 out 224.0.0.0 240.0.0.0 OUTSIDE1 out 255.255.255.255 255.255.255.255 OUTSIDE2 out 192.0.2.1 255.255.255.255 OUTSIDE2 out 198.51.100.0 255.255.255.248 via 192.0.2.99, OUTSIDE2 out 198.51.100.8 255.255.255.248 via 192.0.2.99, OUTSIDE2 out 198.51.100.16 255.255.255.248 via 192.0.2.99, OUTSIDE2 out 192.0.2.0 255.255.255.0 OUTSIDE2 out 224.0.0.0 240.0.0.0 OUTSIDE2 out 255.255.255.255 255.255.255 INSIDE out 192.168.0.1 255.255.255.255 INSIDE out 192.168.1.1 255.255.255.255 via 192.168.0.99, INSIDE out 192.168.2.1 255.255.255.255 via 192.168.0.99, INSIDE out 192.168.0.0 255.255.255.0 INSIDE out 224.0.0.0 240.0.0.0 INSIDE out 255.255.255.255 255.255.255.255 cmi\_mgmt\_int\_tap out 224.0.0.0 240.0.0.0 cmi\_mgmt\_int\_tap out 255.255.255.255 255.255.255.255 ha\_ctl\_nlp\_int\_tap out 224.0.0.0 240.0.0.0 ha\_ctl\_nlp\_int\_tap out 255.255.255.255 255.255.255.255 ccl\_ha\_nlp\_int\_tap out 224.0.0.0 240.0.0.0 ccl\_ha\_nlp\_int\_tap out 255.255.255.255 255.255.255.255 nlp\_int\_tap out 169.254.1.1 255.255.255.255 nlp\_int\_tap out 169.254.1.0 255.255.255.248 nlp\_int\_tap out 224.0.0.0 240.0.0.0 nlp\_int\_tap out fd00:0:0:1:: ffff:ffff:ffff:: nlp\_int\_tap out fe80:: ffc0:: nlp\_int\_tap out ff00:: ff00:: nlp\_int\_tap out 0.0.0.0 0.0.0.0 via 0.0.0.0, identity out :: :: via 0.0.0.0, identity

#### 要點

FTD(在某種意義上類似於調適型安全裝置 — ASA)首先確定封包的出口(輸出)介面(為此,它 會檢視ASP路由表的「in」專案)。然後,對於確定的介面,它會嘗試查詢下一個躍點(為此,它 會檢視ASP路由表中的「out」條目)。舉例來說: firepower# show asp table routing | include in.\*198.51.100.0
in 198.51.100.0 255.255.255.248 via 192.0.2.99, OUTSIDE2
firepower#
firepower# show asp table routing | include out.\*OUTSIDE2
out 255.255.255.255.255.255.0UTSIDE2
out 192.0.2.1 255.255.255.255.0UTSIDE2
out 198.51.100.0 255.255.255.248 via 192.0.2.99, OUTSIDE2
out 198.51.100.16 255.255.255.248 via 192.0.2.99, OUTSIDE2
out 198.51.100.16 255.255.255.248 via 192.0.2.99, OUTSIDE2
out 192.0.2.0 255.255.255.0 OUTSIDE2
out 224.0.0.0 240.0.0 OUTSIDE2

#### 最後,對於已解析的下一跳,LINA會檢查ARP快取中的有效鄰接關係。

FTD Packet Tracer工具可確認此程式:

firepower# packet-tracer input INSIDE icmp 192.168.1.1 8 0 198.51.100.1

Phase: 1 Type: ACCESS-LIST Subtype: Result: ALLOW Elapsed time: 7582 ns Config: Implicit Rule Additional Information: MAC Access list Phase: 2 Type: INPUT-ROUTE-LOOKUP Subtype: Resolve Egress Interface Result: ALLOW Elapsed time: 8474 ns Config: Additional Information: Found next-hop 192.0.2.99 using egress ifc OUTSIDE2(vrfid:0) Phase: 3 Type: ACCESS-LIST Subtype: log Result: ALLOW Elapsed time: 5017 ns Config: access-group CSM\_FW\_ACL\_ global access-list CSM\_FW\_ACL\_ advanced permit ip any any rule-id 268434433 access-list CSM\_FW\_ACL\_ remark rule-id 268434433: ACCESS POLICY: mzafeiro\_empty - Default access-list CSM\_FW\_ACL\_ remark rule-id 268434433: L4 RULE: DEFAULT ACTION RULE Additional Information: This packet will be sent to snort for additional processing where a verdict will be reached Phase: 4 Type: CONN-SETTINGS Subtype: Result: ALLOW Elapsed time: 5017 ns Config:

class-map class-default match any policy-map global\_policy class class-default set connection advanced-options UM\_STATIC\_TCP\_MAP service-policy global\_policy global Additional Information: Phase: 5 Type: NAT Subtype: per-session Result: ALLOW Elapsed time: 5017 ns Config: Additional Information: Phase: 6 Type: IP-OPTIONS Subtype: Result: ALLOW Elapsed time: 5017 ns Config: Additional Information: Phase: 7 Type: INSPECT Subtype: np-inspect Result: ALLOW Elapsed time: 57534 ns Config: class-map inspection\_default match default-inspection-traffic policy-map global\_policy class inspection\_default inspect icmp service-policy global\_policy global Additional Information: Phase: 8 Type: INSPECT Subtype: np-inspect Result: ALLOW Elapsed time: 3122 ns Config: Additional Information: Phase: 9 Type: NAT Subtype: per-session Result: ALLOW Elapsed time: 29882 ns Config: Additional Information: Phase: 10 Type: IP-OPTIONS Subtype: Result: ALLOW Elapsed time: 446 ns Config: Additional Information:

Phase: 11 Type: FLOW-CREATION Subtype: Result: ALLOW Elapsed time: 20962 ns Config: Additional Information: New flow created with id 178, packet dispatched to next module Phase: 12 Type: EXTERNAL-INSPECT Subtype: Result: ALLOW Elapsed time: 20070 ns Config: Additional Information: Application: 'SNORT Inspect' Phase: 13 Type: SNORT Subtype: Result: ALLOW Elapsed time: 870592 ns Config: Additional Information: Snort Trace: Packet: ICMP Session: new snort session Snort id 1, NAP id 1, IPS id 0, Verdict PASS Snort Verdict: (pass-packet) allow this packet Phase: 14 Type: INPUT-ROUTE-LOOKUP-FROM-OUTPUT-ROUTE-LOOKUP Subtype: Resolve Preferred Egress interface Result: ALLOW Elapsed time: 6244 ns Config: Additional Information: Found next-hop 192.0.2.99 using egress ifc OUTSIDE2(vrfid:0) Phase: 15 Type: ADJACENCY-LOOKUP Subtype: Resolve Nexthop IP address to MAC Result: ALLOW Elapsed time: 1784 ns Config: Additional Information: Found adjacency entry for Next-hop 192.0.2.99 on interface OUTSIDE2 Adjacency :Active MAC address 4c4e.35fc.fcd8 hits 5 reference 1 Result: input-interface: INSIDE(vrfid:0) input-status: up input-line-status: up output-interface: OUTSIDE2(vrfid:0) output-status: up output-line-status: up Action: allow Time Taken: 1046760 ns

FTD ARP表(如控制平面所示):

firepower# show arp
OUTSIDE1 203.0.113.99 4c4e.35fc.fcd8 3051
OUTSIDE2 192.0.2.99 4c4e.35fc.fcd8 5171

#### 要強制ARP解析,請執行以下操作:

firepower# ping 192.168.0.99
Type escape sequence to abort.
Sending 5, 100-byte ICMP Echos to 192.168.0.99, timeout is 2 seconds:
!!!!!
Success rate is 100 percent (5/5), round-trip min/avg/max = 1/1/1 ms
firepower# show arp
INSIDE 192.168.0.99 4c4e.35fc.fcd8 45
OUTSIDE1 203.0.113.99 4c4e.35fc.fcd8 32
OUTSIDE2 192.0.2.99 4c4e.35fc.fcd8 1

#### 資料平面中看到的FTD ARP表:

firepower# show asp table arp

Context: single\_vf, Interface: OUTSIDE1 203.0.113.99 Active 4c4e.35fc.fcd8 hits 2 reference 1

Context: single\_vf, Interface: OUTSIDE2 192.0.2.99 Active 4c4e.35fc.fcd8 hits 5 reference 0

Context: single\_vf, Interface: INSIDE 192.168.0.99 Active 4c4e.35fc.fcd8 hits 5 reference 0

Context: single\_vf, Interface: identity :: Active 0000.0000.0000 hits 0 reference 0 0.0.0.0 Active 0000.0000.0000 hits 848 reference 0

Last clearing of hits counters: Never

#### FTD營運順序

該圖顯示了操作的順序以及執行輸入和輸出ASP Routing檢查的位置:

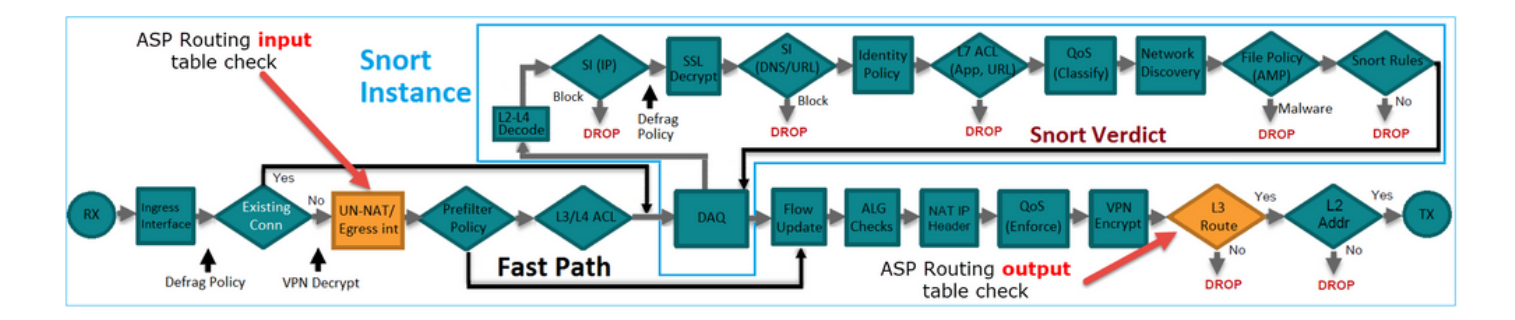

設定

案例1 — 基於連線查詢的轉發

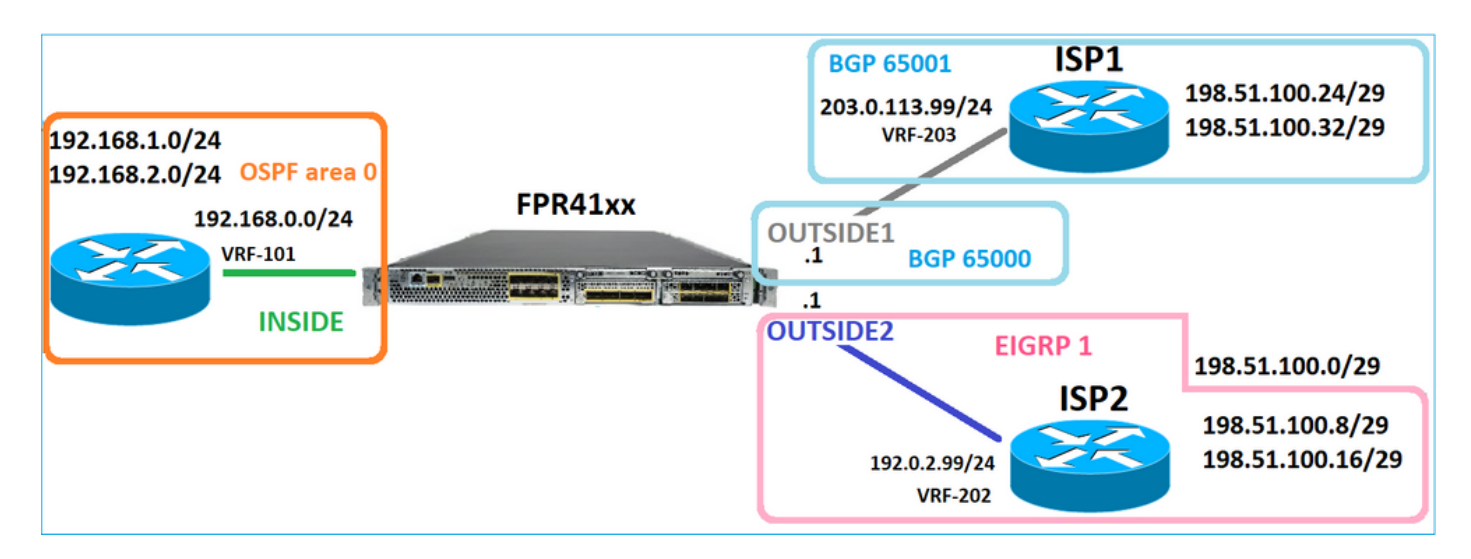

如前所述,FTD LINA引擎的主要元件是資料路徑程式(多個例項,基於裝置核心數量)。此外,資料路徑(也稱為加速安全路徑 — ASP)由2個路徑組成:

1. 慢速路徑=負責建立新連線(它填充快速路徑)。

2. 快速路徑=處理屬於已建立連線的資料包。

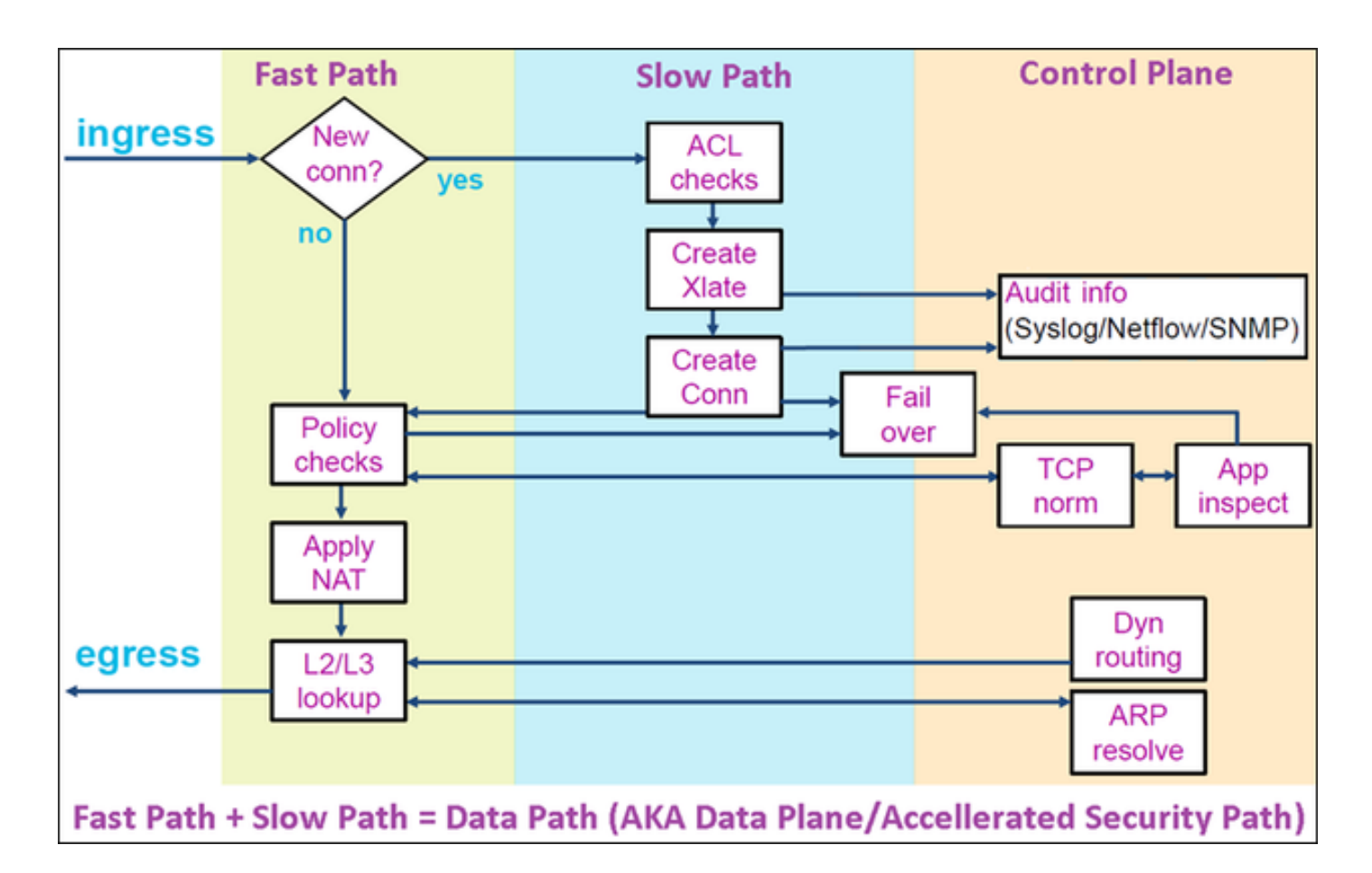

- show route和show arp等命令會顯示控制平面的內容。
- 另一方面, show asp table routing和show asp table arp等命令會顯示實際應用的 ASP(Datapath)的內容。

在FTD INSIDE介面上啟用含有追蹤軌跡的擷取:

firepower# capture CAPI trace detail interface INSIDE match ip host 192.168.1.1 host 198.51.100.1

透過FTD開啟Telnet作業階段:

Router1# telnet 198.51.100.1 /vrf VRF-101 /source-interface lo1 Trying 198.51.100.1 ... Open

firepower# show capture CAPI

26 packets captured

1: 10:50:38.407190 802.10 vlan#101 P0 192.168.1.1.57734 > 198.51.100.1.23: S 1306692135:1306692135(0) w 2: 10:50:38.408929 802.10 vlan#101 P0 198.51.100.1.23 > 192.168.1.1.57734: S 1412677784:1412677784(0) a 3: 10:50:38.409265 802.10 vlan#101 P0 192.168.1.1.57734 > 198.51.100.1.23: ack 1412677785 win 4128 4: 10:50:38.409433 802.10 vlan#101 P0 192.168.1.1.57734 > 198.51.100.1.23: P 1306692136:1306692154(18) 5 5: 10:50:38.409845 802.10 vlan#101 P0 192.168.1.1.57734 > 198.51.100.1.23: ack 1412677785 win 4128 6: 10:50:38.409845 802.10 vlan#101 P0 192.168.1.1.57734 > 198.51.100.1.23: ack 1412677785 win 4128 6: 10:50:38.410135 802.10 vlan#101 P0 198.51.100.1.23 > 192.168.1.1.57734: ack 1306692154 win 4110 7: 10:50:38.411355 802.10 vlan#101 P0 198.51.100.1.23 > 192.168.1.1.57734: ack 1306692154 win 4110 7: 10:50:38.413049 802.10 vlan#101 P0 192.168.1.1.57734 > 198.51.100.1.23: P 1306692154:1306692157(12) a 9: 10:50:38.413140 802.10 vlan#101 P0 192.168.1.1.57734 > 198.51.100.1.23: P 1306692154:1306692157(3) a 9: 10:50:38.413140 802.10 vlan#101 P0 192.168.1.1.57734 > 198.51.100.1.23: P 1306692157:1306692166(9) a 10: 10:50:38.413140 802.10 vlan#101 P0 192.168.1.1.57734 > 198.51.100.1.23: P 1306692157:1306692166(9) a 10: 10:50:38.414071 802.10 vlan#101 P0 192.168.1.1.57734 > 198.51.100.1.23: P 1306692157:1306692166(9) a 10: 10:50:38.414071 802.10 vlan#101 P0 192.168.1.1.57734 > 198.51.100.1.23: P 1306692157:1306692166(9) a 10: 10:50:38.414071 802.10 vlan#101 P0 192.168.1.1.57734 > 198.51.100.1.23: P 1306692157:1306692166(9) a 10: 10:50:38.414071 802.10 vlan#101 P0 198.51.100.1.23 > 192.168.1.1.57734: . 1412677797:1412678322(525) ...

#### 追蹤第一個封包(TCP SYN)。此封包會通過FTD LINA慢速路徑,並在此案例中執行全域路由查詢:

firepower# show capture CAPI packet-number 1 trace

26 packets captured

1: 10:50:38.407190 802.10 vlan#101 P0 192.168.1.1.57734 > 198.51.100.1.23: S 1306692135:1306692135(0 Phase: 1 Type: CAPTURE Subtype: Result: ALLOW Elapsed time: 4683 ns Config: Additional Information: Forward Flow based lookup yields rule: in id=0x1505f1d17940, priority=13, domain=capture, deny=false hits=1783, user\_data=0x1505f2096910, cs\_id=0x0, 13\_type=0x0 src mac=0000.0000.0000, mask=0000.0000.0000 dst mac=0000.0000.0000, mask=0000.0000.0000 input\_ifc=INSIDE, output\_ifc=any Phase: 2 Type: ACCESS-LIST Subtype: Result: ALLOW Elapsed time: 4683 ns Config: Implicit Rule Additional Information: Forward Flow based lookup yields rule: in id=0x1502a7ba4d40, priority=1, domain=permit, deny=false hits=28, user\_data=0x0, cs\_id=0x0, 13\_type=0x8 src mac=0000.0000.0000, mask=0000.0000.0000 dst mac=0000.0000.0000, mask=0100.0000.0000 input\_ifc=INSIDE, output\_ifc=any Phase: 3 Type: INPUT-ROUTE-LOOKUP Subtype: Resolve Egress Interface Result: ALLOW Elapsed time: 5798 ns Config: Additional Information: Found next-hop 192.0.2.99 using egress ifc OUTSIDE2(vrfid:0)

Phase: 4 Type: ACCESS-LIST Subtype: log Result: ALLOW Elapsed time: 3010 ns Config: access-group CSM\_FW\_ACL\_ global access-list CSM\_FW\_ACL\_ advanced permit ip any any rule-id 268434433 access-list CSM\_FW\_ACL\_ remark rule-id 268434433: ACCESS POLICY: mzafeiro\_empty - Default access-list CSM\_FW\_ACL\_ remark rule-id 268434433: L4 RULE: DEFAULT ACTION RULE Additional Information: This packet will be sent to snort for additional processing where a verdict will be reached Forward Flow based lookup yields rule: in id=0x1505f1e2e980, priority=12, domain=permit, deny=false hits=4, user\_data=0x15024a56b940, cs\_id=0x0, use\_real\_addr, flags=0x0, protocol=0 src ip/id=0.0.0.0, mask=0.0.0.0, port=0, tag=any, ifc=any dst ip/id=0.0.0.0, mask=0.0.0.0, port=0, tag=any, ifc=any,, dscp=0x0, nsg\_id=none input\_ifc=any, output\_ifc=any Phase: 5 Type: CONN-SETTINGS Subtype: Result: ALLOW Elapsed time: 3010 ns Config: class-map class-default match any policy-map global\_policy class class-default set connection advanced-options UM\_STATIC\_TCP\_MAP service-policy global\_policy global Additional Information: Forward Flow based lookup yields rule: in id=0x1505f1f18bc0, priority=7, domain=conn-set, deny=false hits=4, user\_data=0x1505f1f13f70, cs\_id=0x0, use\_real\_addr, flags=0x0, protocol=0 src ip/id=0.0.0.0, mask=0.0.0.0, port=0, tag=any dst ip/id=0.0.0.0, mask=0.0.0.0, port=0, tag=any, dscp=0x0, nsg\_id=none input\_ifc=INSIDE(vrfid:0), output\_ifc=any Phase: 6 Type: NAT Subtype: per-session Result: ALLOW Elapsed time: 3010 ns Config: Additional Information: Forward Flow based lookup yields rule: in id=0x15052e96b150, priority=0, domain=nat-per-session, deny=false hits=125, user\_data=0x0, cs\_id=0x0, reverse, use\_real\_addr, flags=0x0, protocol=6 src ip/id=0.0.0.0, mask=0.0.0.0, port=0, tag=any dst ip/id=0.0.0.0, mask=0.0.0.0, port=0, tag=any, dscp=0x0, nsg\_id=none input\_ifc=any, output\_ifc=any Phase: 7 Type: IP-OPTIONS Subtype: Result: ALLOW Elapsed time: 3010 ns Config: Additional Information: Forward Flow based lookup yields rule:

in id=0x1502a7bacde0, priority=0, domain=inspect-ip-options, deny=true hits=19, user\_data=0x0, cs\_id=0x0, reverse, flags=0x0, protocol=0 src ip/id=0.0.0.0, mask=0.0.0.0, port=0, tag=any dst ip/id=0.0.0.0, mask=0.0.0.0, port=0, tag=any, dscp=0x0, nsg\_id=none input\_ifc=INSIDE(vrfid:0), output\_ifc=any Phase: 8 Type: NAT Subtype: per-session Result: ALLOW Elapsed time: 52182 ns Config: Additional Information: Reverse Flow based lookup yields rule: in id=0x15052e96b150, priority=0, domain=nat-per-session, deny=false hits=127, user\_data=0x0, cs\_id=0x0, reverse, use\_real\_addr, flags=0x0, protocol=6 src ip/id=0.0.0.0, mask=0.0.0.0, port=0, tag=any dst ip/id=0.0.0.0, mask=0.0.0.0, port=0, tag=any, dscp=0x0, nsg\_id=none input\_ifc=any, output\_ifc=any Phase: 9 Type: IP-OPTIONS Subtype: Result: ALLOW Elapsed time: 892 ns Config: Additional Information: Reverse Flow based lookup yields rule: in id=0x1502a7f9b460, priority=0, domain=inspect-ip-options, deny=true hits=38, user\_data=0x0, cs\_id=0x0, reverse, flags=0x0, protocol=0 src ip/id=0.0.0.0, mask=0.0.0.0, port=0, tag=any dst ip/id=0.0.0.0, mask=0.0.0.0, port=0, tag=any, dscp=0x0, nsg\_id=none input\_ifc=OUTSIDE2(vrfid:0), output\_ifc=any Phase: 10 Type: FLOW-CREATION Subtype: Result: ALLOW Elapsed time: 25422 ns Config: Additional Information: New flow created with id 244, packet dispatched to next module Module information for forward flow ... snp\_fp\_inspect\_ip\_options snp\_fp\_tcp\_normalizer snp\_fp\_tcp\_proxy snp\_fp\_snort snp\_fp\_tcp\_proxy snp\_fp\_translate snp\_fp\_tcp\_normalizer snp\_fp\_adjacency snp\_fp\_fragment snp\_ifc\_stat Module information for reverse flow ... snp\_fp\_inspect\_ip\_options snp\_fp\_tcp\_normalizer snp\_fp\_translate snp\_fp\_tcp\_proxy snp\_fp\_snort snp\_fp\_tcp\_proxy snp\_fp\_tcp\_normalizer

snp\_fp\_adjacency snp\_fp\_fragment snp\_ifc\_stat Phase: 11 Type: EXTERNAL-INSPECT Subtype: Result: ALLOW Elapsed time: 36126 ns Config: Additional Information: Application: 'SNORT Inspect' Phase: 12 Type: SNORT Subtype: Result: ALLOW Elapsed time: 564636 ns Config: Additional Information: Snort Trace: Packet: TCP, SYN, seg 182318660 Session: new snort session AppID: service unknown (0), application unknown (0) Snort id 28, NAP id 1, IPS id 0, Verdict PASS Snort Verdict: (pass-packet) allow this packet Phase: 13 Type: INPUT-ROUTE-LOOKUP-FROM-OUTPUT-ROUTE-LOOKUP Subtype: Resolve Preferred Egress interface Result: ALLOW Elapsed time: 7136 ns Config: Additional Information: Found next-hop 192.0.2.99 using egress ifc OUTSIDE2(vrfid:0) Phase: 14 Type: ADJACENCY-LOOKUP Subtype: Resolve Nexthop IP address to MAC Result: ALLOW Elapsed time: 2230 ns Config: Additional Information: Found adjacency entry for Next-hop 192.0.2.99 on interface OUTSIDE2 Adjacency :Active MAC address 4c4e.35fc.fcd8 hits 10 reference 1 Phase: 15 Type: CAPTURE Subtype: Result: ALLOW Elapsed time: 5352 ns Config: Additional Information: Forward Flow based lookup yields rule: out id=0x150521389870, priority=13, domain=capture, deny=false hits=1788, user\_data=0x1505f1d2b630, cs\_id=0x0, 13\_type=0x0 src mac=0000.0000.0000, mask=0000.0000.0000 dst mac=0000.0000.0000, mask=0000.0000.0000 input\_ifc=OUTSIDE2, output\_ifc=any

Result:

input-interface: INSIDE(vrfid:0)
input-status: up
input-line-status: up
output-interface: OUTSIDE2(vrfid:0)
output-status: up
output-line-status: up
Action: allow
Time Taken: 721180 ns

1 packet shown firepower#

#### 跟蹤來自同一流的另一個入口資料包。與活動連線匹配的資料包:

firepower# show capture CAPI packet-number 3 trace

33 packets captured

3: 10:50:38.409265 802.10 vlan#101 P0 192.168.1.1.57734 > 198.51.100.1.23: . ack 1412677785 win 4128 Phase: 1 Type: CAPTURE Subtype: Result: ALLOW Elapsed time: 2676 ns Config: Additional Information: Forward Flow based lookup yields rule: in id=0x1505f1d17940, priority=13, domain=capture, deny=false hits=105083, user\_data=0x1505f2096910, cs\_id=0x0, 13\_type=0x0 src mac=0000.0000.0000, mask=0000.0000.0000 dst mac=0000.0000.0000, mask=0000.0000.0000 input\_ifc=INSIDE, output\_ifc=any Phase: 2 Type: ACCESS-LIST Subtype: Result: ALLOW Elapsed time: 2676 ns Config: Implicit Rule Additional Information: Forward Flow based lookup yields rule: in id=0x1502a7ba4d40, priority=1, domain=permit, deny=false hits=45, user\_data=0x0, cs\_id=0x0, 13\_type=0x8 src mac=0000.0000.0000, mask=0000.0000.0000 dst mac=0000.0000.0000, mask=0100.0000.0000 input\_ifc=INSIDE, output\_ifc=any Phase: 3 Type: FLOW-LOOKUP Subtype: Result: ALLOW Elapsed time: 1338 ns Config: Additional Information: Found flow with id 2552, using existing flow

Module information for forward flow ... snp\_fp\_inspect\_ip\_options snp\_fp\_tcp\_normalizer snp\_fp\_snort snp\_fp\_translate snp\_fp\_tcp\_normalizer snp\_fp\_adjacency snp\_fp\_fragment snp\_ifc\_stat Module information for reverse flow ... snp\_fp\_inspect\_ip\_options snp\_fp\_tcp\_normalizer snp\_fp\_translate snp\_fp\_snort snp\_fp\_tcp\_normalizer snp\_fp\_adjacency snp\_fp\_fragment snp\_ifc\_stat Phase: 4 Type: EXTERNAL-INSPECT Subtype: Result: ALLOW Elapsed time: 16502 ns Config: Additional Information: Application: 'SNORT Inspect' Phase: 5 Type: SNORT Subtype: Result: ALLOW Elapsed time: 12934 ns Config: Additional Information: Snort Trace: Packet: TCP, ACK, seq 1306692136, ack 1412677785 AppID: service unknown (0), application unknown (0) Snort id 19, NAP id 1, IPS id 0, Verdict PASS Snort Verdict: (pass-packet) allow this packet Result: input-interface: INSIDE(vrfid:0) input-status: up input-line-status: up Action: allow Time Taken: 36126 ns 1 packet shown

firepower#

## 浮動超時

問題

臨時路由不穩定性可能會導致通過FTD建立的長壽命(大象)UDP連線通過不同於預期的FTD介面

## 建立。

# 解決方案

要修復此問題,請將timeout floating-conn設定為與預設值不同的值(已禁用):

| Firewall Management Center<br>Devices / Platform Settings Editor Overview Analysis Policies Devices Objects Integration |                         |         |    |              |                              |  |  |  |
|----------------------------------------------------------------------------------------------------|-------------------------|---------|----|--------------|------------------------------|--|--|--|
| FTD4100-1                                                                                                    |                         |         |    |              |                              |  |  |  |
| Enter Description                                                                                                    |                         |         |    |              |                              |  |  |  |
|                                                                                                    |                         |         |    |              |                              |  |  |  |
| ARP Inspection                                                                                                    | Concolo Timoquit*       | 0       | (0 | - 1440 mins) | •                            |  |  |  |
| Banner                                                                                                    | Console Timeout         |         |    | 1440 11110)  |                              |  |  |  |
| DNS                                                                                                    | Translation Slot(xlate) | Default | •  | 3:00:00      | (3:0:0 or 0:1:0 - 1193:0:0)  |  |  |  |
| External Authentication                                                                                                 | Connection(Conn)        | Default | •  | 1:00:00      | (0:0:0 or 0:5:0 - 1193:0:0)  |  |  |  |
| Fragment Settings                                                                                                    | Half-Closed             | Default | •  | 0:10:00      | (0:0:0 or 0:0:30 - 1193:0:0) |  |  |  |
| HTTP Access                                                                                                    | UDP                     | Default | •  | 0:02:00      | (0:0:0 or 0:1:0 - 1193:0:0)  |  |  |  |
| ICMP Access                                                                                                    | ICMP                    | Default | •  | 0:00:02      | (0:0:2 or 0:0:2 - 1193:0:0)  |  |  |  |
| SSH Access                                                                                                    | DDC/Sup DDC             | Default | _  | 0.10.00      | (0:0:0 or 0:1:0 - 1103:0:0)  |  |  |  |
| SMTP Server                                                                                                    | RPC/Sun RPC             | Delault |    | 5.10.00      | (0.0.0 01 0.1.0 - 1155.0.0)  |  |  |  |
| SNMP                                                                                                    | H.225                   | Default | *  | 1:00:00      | (0:0:0 or 0:0:0 - 1193:0:0)  |  |  |  |
| SSL                                                                                                    | H.323                   | Default | •  | 0:05:00      | (0:0:0 or 0:0:0 - 1193:0:0)  |  |  |  |
| Syslog                                                                                                    | SIP                     | Default | •  | 0:30:00      | (0:0:0 or 0:5:0 - 1193:0:0)  |  |  |  |
| Time Synchronization                                                                                                    | SIP Media               | Default | •  | 0:02:00      | (0:0:0 or 0:1:0 - 1193:0:0)  |  |  |  |
| Time Zone                                                                                                    | SIP Disconnect:         | Default | *  | 0:02:00      | (0:02:0 or 0:0:1 - 0:10:0)   |  |  |  |
| UCAPL/CC Compliance                                                                                                    | SIP Invite              | Default | ¥  | 0:03:00      | (0:1:0 or 0:1:0 - 0:30:0)    |  |  |  |
|                                                                                                    | SIP Provisional Media   | Default | •  | 0:02:00      | (0:2:0 or 0:1:0 - 0:30:0)    |  |  |  |
|                                                                                                    | Floating Connection     | Default | Ŧ  | 0:00:00      | (0:0:0 or 0:0:30 - 1193:0:0) |  |  |  |
|                                                                                                    | Xlate-PAT               | Default | •  | 0:00:30      | (0:0:30 or 0:0:30 - 0:5:0)   |  |  |  |

# 在Command Reference(命令參考)中:

**floating-conn** When multiple routes exist to a network with different metrics, the ASA uses the one with the best metric at the time of connection creation. If a better route becomes available, then this timeout lets connections be closed so a connection can be reestablished to use the better route. The default is 0 (the connection never times out). To make it possible to use better routes, set the timeout to a value between 0:0:30 and 1193:0:0.

有關詳細資訊,請參閱案例研究:從CiscoLive BRKSEC-3020會話重新載入後UDP連線失敗:

# **Floating Connection Timeout**

- The "bad" connection never times out since the UDP traffic is constantly flowing
  - TCP is stateful, so the connection would terminate and re-establish on its own
  - ASA needs to tear the original connection down when the corresponding route changes
  - ASA 8.4(2)+ introduces timeout floating-conn to accomplish this goal

| asa# show run timeout                                                                 |
|---------------------------------------------------------------------------------------|
| timeout xlate 9:00:00                                                                 |
| timeout pat-xlate 0:00:30                                                             |
| timeout conn 1:00:00 half-closed 0:10:00 udp 0:02:00 icmp 0:00:02                     |
| timeout sunrpc 0:10:00 h323 0:05:00 h225 1:00:00 mgcp 0:05:00 mgcp-pat 0:05:00        |
| timeout sip 0:30:00 sip media 0:02:00 sip-invite 0:03:00 sip-disconnect 0:02:00       |
| timeout sip-provisional-media 0:02:00 uauth 9:00:00 absolute uauth 0:01:00 inactivity |
| timeout tcp-proxy-reassembly 0:01:00                                                  |
| timeout floating-conn 0:00:00                                                         |
| asa#                                                                                  |
| asa# configure terminal                                                               |
| asa (config) # timeout floating-conn 0:01:00                                          |

#### 連線抑制超時

#### 問題

路由關閉(被刪除),但流量匹配已建立的連線。

## 解決方案

ASA 9.6.2上新增了超時連線抑制功能。預設情況下會啟用該功能,但目前(7.1.x)FMC UI或 FlexConfig不支援。相關增強:增強版:超時連線抑制不可用於FMC中的配置

#### 在ASA CLI指南中:

connholddown
How long the system should maintain a connection when the route used by the connection no longer exists or is inactive. If the route does not become active within this holddown period, the connection is freed. The purpose of the connection holddown timer is to reduce the effect of route flapping, where routes might come up and go down quickly. You can reduce the holddown timer to make route convergence happen more quickly. The default is 15 seconds, the range is 00:00:00 to 00:00:15.

firepower# show run all timeout timeout xlate 3:00:00 timeout pat-xlate 0:00:30 timeout conn 1:00:00 half-closed 0:10:00 udp 0:02:00 sctp 0:02:00 icmp 0:00:02 timeout sunrpc 0:10:00 h323 0:05:00 h225 1:00:00 mgcp 0:05:00 mgcp-pat 0:05:00 timeout sip 0:30:00 sip\_media 0:02:00 sip-invite 0:03:00 sip-disconnect 0:02:00 timeout sip-provisional-media 0:02:00 uauth 0:05:00 absolute timeout tcp-proxy-reassembly 0:00:30 timeout floating-conn 0:00:00 timeout conn-holddown 0:00:15 timeout igp stale-route 0:01:10 案例2 — 基於NAT查詢的轉發

需求

配置此NAT規則:

- 型別:靜態
- 源介面:INSIDE
- 目標介面: OUTSIDE1
- 原始來源: 192.168.1.1
- 原始目標: 198.51.100.1
- 轉換後來源: 192.168.1.1
- 轉換後的目標: 198.51.100.1

## 解決方案

| NAT_FTD4100-1 Show Warnings Save Can<br>Enter Description Policy Assignments |         |           |        |                             |                                  |                     |                                                                             |                      |                       | Cancel<br>ments (1)        |                        |         |    |
|------------------------------------------------------------------------------|---------|-----------|--------|-----------------------------|----------------------------------|---------------------|-----------------------------------------------------------------------------|----------------------|-----------------------|----------------------------|------------------------|---------|----|
| Eiter by Device T Filter Rules                                               |         |           |        |                             |                                  |                     |                                                                             |                      |                       | dd Rule                    |                        |         |    |
|                                                                              |         |           |        |                             | Original Packet                  |                     |                                                                             | Translated Packet    |                       |                            |                        |         |    |
|                                                                              |         | Direction | Туре   | Source<br>Interface Objects | Destination<br>Interface Objects | Original<br>Sources | Original<br>Destinations                                                    | Original<br>Services | Translated<br>Sources | Translated<br>Destinations | Translated<br>Services | Options |    |
| $\sim$ NA                                                                    | T Rules | Before    | _      |                             |                                  |                     |                                                                             |                      |                       |                            |                        |         |    |
|                                                                              | 1       | 1         | Static | INSIDE_FTD4100-1            | OUTSIDE1_FTD4100                 | host_192.168.1.1    | host_192.168.1.1 🛐 host_198.51.100.1 📲 host_192.168.1.1 📲 host_198.51.100.1 |                      |                       |                            |                        |         | /1 |
| ~ Aut                                                                        | NAT F   | Rules     |        |                             |                                  |                     |                                                                             |                      |                       |                            |                        |         |    |

## FTD CLI上已部署的NAT規則:

firepower# show run nat
nat (INSIDE,OUTSIDE1) source static host\_192.168.1.1 host\_192.168.1.1 destination static host\_198.51.10
firepower# show nat
Manual NAT Policies (Section 1)
1 (INSIDE) to (OUTSIDE1) source static host\_192.168.1.1 host\_192.168.1.1 destination static host\_198.51
translate\_hits = 0, untranslate\_hits = 0

#### 配置3個捕獲:

firepower# capture CAPI trace detail interface INSIDE match ip host 192.168.1.1 host 198.51.100.1
firepower# capture CAPO1 interface OUTSIDE1 match ip host 192.168.1.1 any
firepower# capture CAPO2 interface OUTSIDE2 match ip host 192.168.1.1 any
firepower# show capture
capture CAPI type raw-data trace detail interface INSIDE [Capturing - 0 bytes]
match ip host 192.168.1.1 host 198.51.100.1
capture CAPO1 type raw-data interface OUTSIDE1 [Capturing - 0 bytes]
match ip host 192.168.1.1 any
capture CAPO2 type raw-data interface OUTSIDE2 [Capturing - 0 bytes]

match ip host 192.168.1.1 any

起始從192.168.1.1到198.51.100.1的telnet會話:

Router1# telnet 198.51.100.1 /vrf VRF-101 /source-interface lo1
Trying 198.51.100.1 ...
% Connection timed out; remote host not responding

封包到達FTD,但沒有封包離開OUTSIDE1和OUTSIDE2介面:

firepower# show capture
capture CAPI type raw-data trace detail interface INSIDE [Capturing - 156 bytes]
match ip host 192.168.1.1 host 198.51.100.1
capture CAPO1 type raw-data interface OUTSIDE1 [Capturing - 0 bytes]
match ip host 192.168.1.1 any
capture CAPO2 type raw-data interface OUTSIDE2 [Capturing - 0 bytes]
match ip host 192.168.1.1 any

## 追蹤TCP SYN封包。第3階段(UN-NAT)顯示NAT(特定於UN-NAT)將資料包轉移到OUTSIDE1介 面以進行下一跳查詢:

firepower# show capture CAPI
2 packets captured
1: 11:22:59.179678 802.1Q vlan#101 P0 192.168.1.1.38790 > 198.51.100.1.23: S 1174675193:1174675193(0) w
2: 11:23:01.179632 802.1Q vlan#101 P0 192.168.1.1.38790 > 198.51.100.1.23: S 1174675193:1174675193(0) w
2 packets shown
firepower#

firepower# show capture CAPI packet-number 1 trace detail

2 packets captured

1: 11:22:59.179678 4c4e.35fc.fcd8 00be.75f6.1dae 0x8100 Length: 62 802.10 vlan#101 P0 192.168.1.1.38790 > 198.51.100.1.23: S [tcp sum ok] 1174675193:1174675193(0) win 412 ...

Phase: 3 Type: UN-NAT Subtype: static Result: ALLOW Elapsed time: 6244 ns Config: nat (INSIDE,OUTSIDE1) source static host\_192.168.1.1 host\_192.168.1.1 destination static host\_198.51.10 Additional Information: NAT divert to egress interface OUTSIDE1(vrfid:0) Untranslate 198.51.100.1/23 to 198.51.100.1/23 . . . Phase: 12 Type: FLOW-CREATION Subtype: Result: ALLOW Elapsed time: 25422 ns Config: Additional Information: New flow created with id 2614, packet dispatched to next module Module information for forward flow ... snp\_fp\_inspect\_ip\_options snp\_fp\_tcp\_normalizer snp\_fp\_tcp\_proxy snp\_fp\_snort snp\_fp\_tcp\_proxy snp\_fp\_translate snp\_fp\_tcp\_normalizer snp\_fp\_adjacency snp\_fp\_fragment snp\_ifc\_stat Phase: 15 Type: INPUT-ROUTE-LOOKUP-FROM-OUTPUT-ROUTE-LOOKUP Subtype: Resolve Preferred Egress interface Result: ALLOW Elapsed time: 8028 ns Config: Additional Information: Found next-hop 192.0.2.99 using egress ifc OUTSIDE2(vrfid:0) Phase: 16 Type: SUBOPTIMAL-LOOKUP Subtype: suboptimal next-hop Result: ALLOW Elapsed time: 446 ns Config: Additional Information: Input route lookup returned ifc OUTSIDE2 is not same as existing ifc OUTSIDE1 Result: input-interface: INSIDE(vrfid:0) input-status: up input-line-status: up output-interface: OUTSIDE1(vrfid:0) output-status: up output-line-status: up Action: drop Time Taken: 777375 ns

Drop-reason: (no-adjacency) No valid adjacency, Drop-location: frame 0x00005577204a7287 flow (NA)/NA

1 packet shown

在這種情況下,SUBOPTIMAL-LOOKUP意味著NAT進程(OUTSIDE1)確定的出口介面與ASP輸入 表中指定的出口介面不同:

firepower# show asp table routing | include 198.51.100.0 in 198.51.100.0 255.255.248 via 192.0.2.99, OUTSIDE2 out 198.51.100.0 255.255.248 via 192.0.2.99, OUTSIDE2

## 一種可能的解決方法是在OUTSIDE1介面上新增浮動靜態路由:

firepower# show run route
route OUTSIDE2 198.51.100.0 255.255.255.248 192.0.2.99 1
route OUTSIDE1 198.51.100.0 255.255.255.248 203.0.113.99 200

# 💊 注意:如果嘗試新增的靜態路由度量與已存在的靜態路由度量相同,則出現以下錯誤:

| Device Routing Interfaces | Inline Sets DHCP                                                                                                  | VTEP      |       |                                                               |                                                    |              |
|---------------------------|----------------------------------------------------------------------------------------------------|-----------|-------|---------------------------------------------------------------|----------------------------------------------------|--------------|
| Manage Virtual Routers    |                                                                                                    |           |       |                                                               |                                                    |              |
| Global 👻                  | Network 🔺                                                                                                    | Interface |       | Leaked from Virtual Router                                    | Gateway                                            | Tunneled     |
| Virtual Router Properties | ✓ IPv4 Routes                                                                                                    |           | Error | - Device Configuration                                        |                                                    |              |
| ECMP<br>OSPF              | net_198.51.100.0_29bits                                                                                           | OUTSIDE1  | Virt  | tual router [Global] - Invalid IPv                            | 4 Route Configured.                                |              |
| OSPFv3                    | net_198.51.100.0_29bits                                                                                           | OUTSIDE2  | The   | e interfaces OUTSIDE2,OUTSIDE<br>work address 198.51.100.0/29 | E1 have ECMP eligible routes conf<br>and metric 1. | figured with |
| EIGRP<br>RIP              | ▼ IPv6 Routes Routes with same network and metric on different interfaces and considered as ECMP eligible routes. |           |       |                                                               |                                                    |              |
| Policy Based Routing      |                                                                                                    |           | Ple   | ase Configure ECMP with above                                 | e interfaces.                                      |              |
| $\sim$ BGP                |                                                                                                    |           |       |                                                               |                                                    |              |
| IPv4                      |                                                                                                    |           |       |                                                               |                                                    |              |
| IPv6                      |                                                                                                    |           |       |                                                               |                                                    |              |
| Static Route              |                                                                                                    |           |       |                                                               |                                                    | ОК           |
| ✓ Multicast Routing       |                                                                                                    |           | _     |                                                               |                                                    |              |

💊 注意:路由表中未安裝距離度量為255的浮動路由。

嘗試Telnet以確認有封包是透過FTD傳送的:

Router1# telnet 198.51.100.1 /vrf VRF-101 /source-interface lo1 Trying 198.51.100.1 ... % Connection timed out; remote host not responding match ip host 192.168.1.1 host 198.51.100.1
capture CAPO1 type raw-data interface OUTSIDE1 [Capturing - 312 bytes]
match ip host 192.168.1.1 any
capture CAPO2 type raw-data interface OUTSIDE2 [Capturing - 386 bytes]
match ip host 192.168.1.1 any

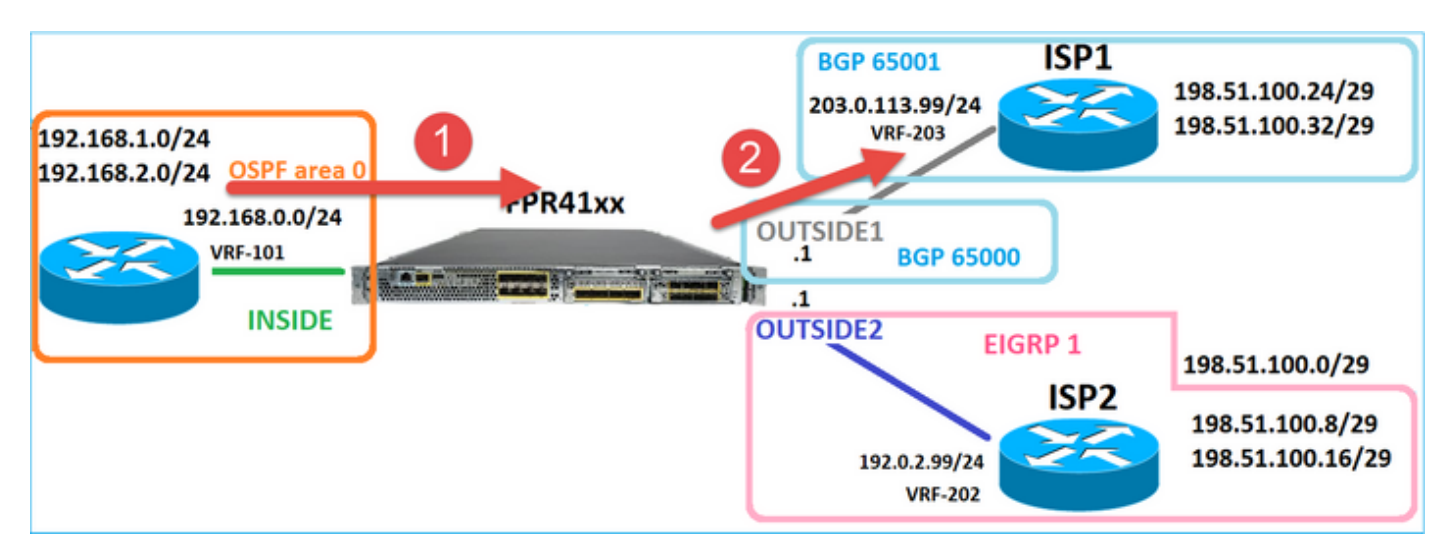

## 資料包跟蹤顯示,由於NAT查詢,資料包被轉發到ISP1(OUTSIDE1)介面,而不是ISP2:

firepower# show capture CAPI packet-number 1 trace

#### 2 packets captured

1: 09:03:02.773962 802.1Q vlan#101 P0 192.168.1.1.16774 > 198.51.100.1.23: S 2910053251:2910053251(0) w

Phase: 3
Type: UN-NAT
Subtype: static
Result: ALLOW
Elapsed time: 4460 ns
Config:
nat (INSIDE,OUTSIDE1) source static host\_192.168.1.1 host\_192.168.1.1 destination static host\_198.51.10
Additional Information:
NAT divert to egress interface OUTSIDE1(vrfid:0)
Untranslate 198.51.100.1/23 to 198.51.100.1/23
...

```
• • •
```

Phase: 12 Type: FLOW-CREATION Subtype: Result: ALLOW Elapsed time: 29436 ns Config: Additional Information: New flow created with id 2658, packet dispatched to next module Module information for forward flow ... snp\_fp\_inspect\_ip\_options snp\_fp\_tcp\_normalizer snp\_fp\_snort snp\_fp\_translate snp\_fp\_tcp\_normalizer snp\_fp\_adjacency snp\_fp\_fragment snp\_ifc\_stat Phase: 15 Type: INPUT-ROUTE-LOOKUP-FROM-OUTPUT-ROUTE-LOOKUP Subtype: Resolve Preferred Egress interface Result: ALLOW Elapsed time: 5798 ns Config: Additional Information: Found next-hop 192.0.2.99 using egress ifc OUTSIDE2(vrfid:0) Phase: 16 Type: SUBOPTIMAL-LOOKUP Subtype: suboptimal next-hop Result: ALLOW Elapsed time: 446 ns Config: Additional Information: Input route lookup returned ifc OUTSIDE2 is not same as existing ifc OUTSIDE1 Phase: 17 Type: NEXTHOP-LOOKUP-FROM-OUTPUT-ROUTE-LOOKUP Subtype: Lookup Nexthop on interface Result: ALLOW Elapsed time: 1784 ns Config: Additional Information: Found next-hop 203.0.113.99 using egress ifc OUTSIDE1(vrfid:0) Phase: 18 Type: ADJACENCY-LOOKUP Subtype: Resolve Nexthop IP address to MAC Result: ALLOW Elapsed time: 1338 ns Config: Additional Information: Found adjacency entry for Next-hop 203.0.113.99 on interface OUTSIDE1 Adjacency :Active MAC address 4c4e.35fc.fcd8 hits 106 reference 2 . . . Result: input-interface: INSIDE(vrfid:0) input-status: up input-line-status: up output-interface: OUTSIDE1(vrfid:0) output-status: up output-line-status: up Action: allow Time Taken: 723409 ns 1 packet shown firepower#

有趣的是,在這種情況下,INSIDE和兩個輸出介面上均顯示資料包:

firepower# show capture CAPI

2 packets captured

1: 09:03:02.773962 802.1Q vlan#101 P0 192.168.1.1.32134 > 198.51.100.1.23: S 3031010184:3031010184(0) w 2: 09:03:05.176565 802.1Q vlan#101 P0 192.168.1.1.32134 > 198.51.100.1.23: S 3031010184:3031010184(0) w 2 packets shown firepower# show capture CAP01

4 packets captured

1: 09:03:02.774358 802.1Q vlan#203 P0 192.168.1.1.32134 > 198.51.100.1.23: S 3249840142:3249840142(0) w 2: 09:03:02.774557 802.1Q vlan#203 P0 192.168.1.1.32134 > 198.51.100.1.23: S 3249840142:3249840142(0) w 3: 09:03:05.176702 802.1Q vlan#203 P0 192.168.1.1.32134 > 198.51.100.1.23: S 3249840142:3249840142(0) w 4: 09:03:05.176870 802.1Q vlan#203 P0 192.168.1.1.32134 > 198.51.100.1.23: S 3249840142:3249840142(0) w 4 packets shown firepower# show capture CAP02

5 packets captured

1: 09:03:02.774679 802.10 vlan#202 P0 192.168.1.1.32134 > 198.51.100.1.23: S 194652172:194652172(0) win 2: 09:03:02.775457 802.10 vlan#202 P0 198.51.100.1.23 > 192.168.1.1.32134: S 4075003210:4075003210(0) a 3: 09:03:05.176931 802.10 vlan#202 P0 192.168.1.1.32134 > 198.51.100.1.23: S 194652172:194652172(0) win 4: 09:03:05.177282 802.10 vlan#202 P0 198.51.100.1.23 > 192.168.1.1.32134: . ack 194652173 win 4128 5: 09:03:05.180517 802.10 vlan#202 P0 198.51.100.1.23 > 192.168.1.1.32134: S 4075003210:4075003210(0) a

## 封包詳細資訊包括MAC位址資訊,而OUTSIDE1和OUTSIDE2介面上的封包追蹤軌跡顯示封包的路 徑:

firepower# show capture CAP01 detail

4 packets captured

1: 09:03:02.774358 00be.75f6.1dae 4c4e.35fc.fcd8 0x8100 Length: 62 802.1Q vlan#203 P0 192.168.1.1.32134 > 198.51.100.1.23: S [tcp sum ok] 3249840142:3249840142(0) win 412 2: 09:03:02.774557 4c4e.35fc.fcd8 00be.75f6.1dae 0x8100 Length: 62 802.1Q vlan#203 P0 192.168.1.1.32134 > 198.51.100.1.23: S [tcp sum ok] 3249840142:3249840142(0) win 412 3: 09:03:05.176702 00be.75f6.1dae 4c4e.35fc.fcd8 0x8100 Length: 62 802.1Q vlan#203 P0 192.168.1.1.32134 > 198.51.100.1.23: S [tcp sum ok] 3249840142:3249840142(0) win 412 4: 09:03:05.176870 4c4e.35fc.fcd8 00be.75f6.1dae 0x8100 Length: 62 802.1Q vlan#203 P0 192.168.1.1.32134 > 198.51.100.1.23: S [tcp sum ok] 3249840142:3249840142(0) win 412 4: 09:03:05.176870 4c4e.35fc.fcd8 00be.75f6.1dae 0x8100 Length: 62 802.1Q vlan#203 P0 192.168.1.1.32134 > 198.51.100.1.23: S [tcp sum ok] 3249840142:3249840142(0) win 412 4: 09:03:05.176870 4c4e.35fc.fcd8 00be.75f6.1dae 0x8100 Length: 62 802.1Q vlan#203 P0 192.168.1.1.32134 > 198.51.100.1.23: S [tcp sum ok] 3249840142:3249840142(0) win 412 4: 09:03:05.176870 4c4e.35fc.fcd8 00be.75f6.1dae 0x8100 Length: 62 802.1Q vlan#203 P0 192.168.1.1.32134 > 198.51.100.1.23: S [tcp sum ok] 3249840142:3249840142(0) win 412 4 packets shown

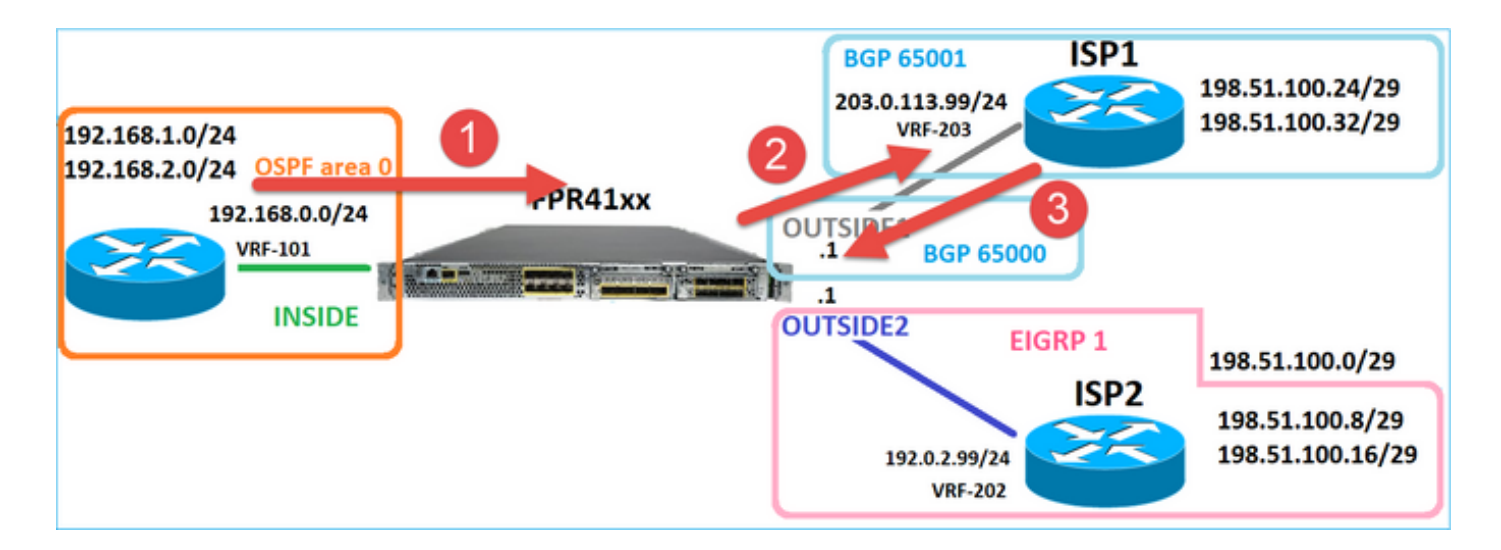

返回的資料包跟蹤顯示由於全域性路由表查詢而重定向到OUTSIDE2介面:

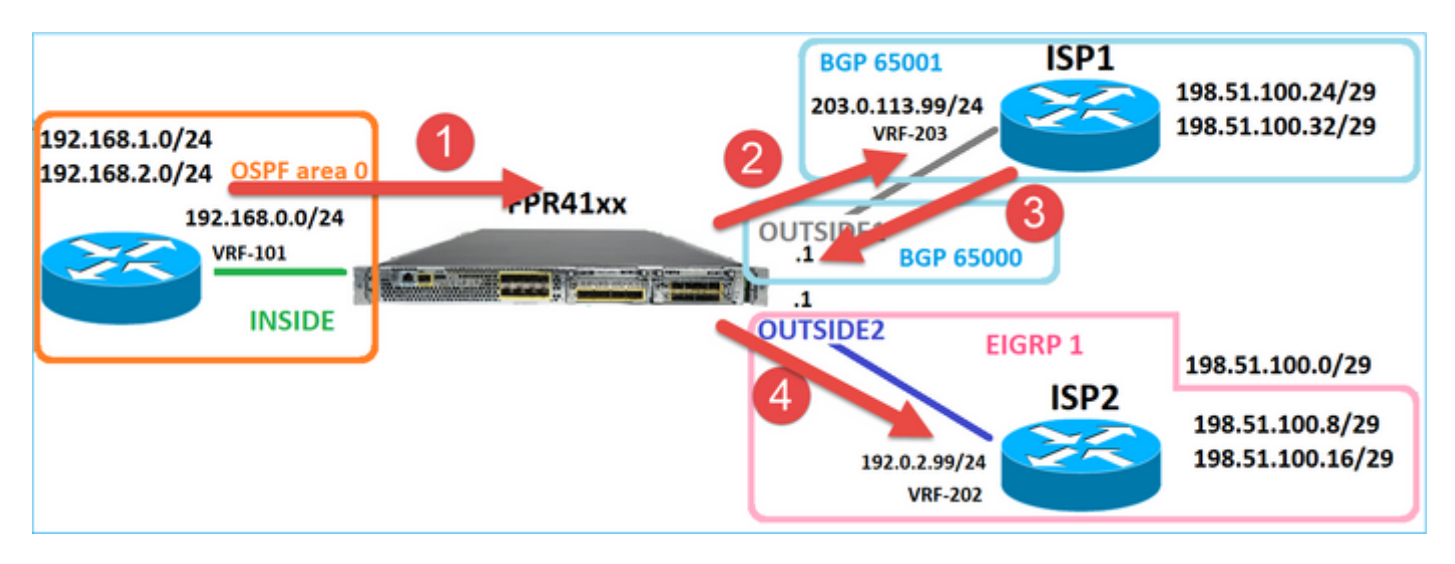

firepower# show capture CAPO1 packet-number 2 trace

4 packets captured

2: 09:03:02.774557 802.1Q vlan#203 P0 192.168.1.1.32134 > 198.51.100.1.23: S 3249840142:3249840142(0) w ...

Phase: 3 Type: INPUT-ROUTE-LOOKUP Subtype: Resolve Egress Interface Result: ALLOW Elapsed time: 7136 ns Config: Additional Information: Found next-hop 192.0.2.99 using egress ifc OUTSIDE2(vrfid:0)

Phase: 10 Type: FLOW-CREATION Subtype: Result: ALLOW Elapsed time: 12488 ns Config:

. . .

New flow created with id 13156, packet dispatched to next module . . . Phase: 13 Type: INPUT-ROUTE-LOOKUP-FROM-OUTPUT-ROUTE-LOOKUP Subtype: Resolve Preferred Egress interface Result: ALLOW Elapsed time: 3568 ns Config: Additional Information: Found next-hop 192.0.2.99 using egress ifc OUTSIDE2(vrfid:0) Phase: 14 Type: ADJACENCY-LOOKUP Subtype: Resolve Nexthop IP address to MAC Result: ALLOW Elapsed time: 1338 ns Config: Additional Information: Found adjacency entry for Next-hop 192.0.2.99 on interface OUTSIDE2 Adjacency :Active MAC address 4c4e.35fc.fcd8 hits 0 reference 1

• • •

Result: input-interface: OUTSIDE1(vrfid:0) input-status: up output-line-status: up output-status: up output-status: up output-line-status: up Action: allow Time Taken: 111946 ns

Additional Information:

1 packet shown firepower#

ISP2路由器傳送應答(SYN/ACK),但此資料包被重定向到ISP1,因為它與建立的連線匹配。由於 ASP輸出表中沒有第2層鄰接關係,FTD捨棄該封包:

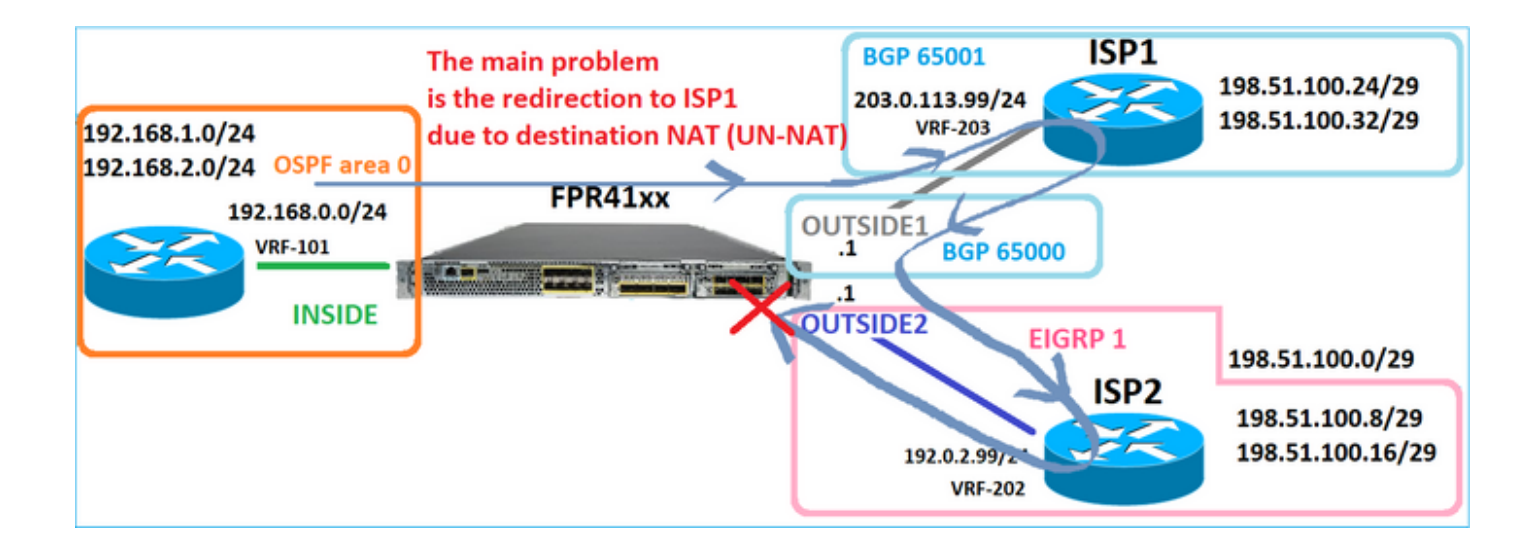

firepower# show capture CAPO2 packet-number 2 trace

5 packets captured

2: 09:03:02.775457 802.1Q vlan#202 P0 198.51.100.1.23 > 192.168.1.1.32134: S 4075003210:4075003210(0) a ...

Phase: 3 Type: FLOW-LOOKUP Subtype: Result: ALLOW Elapsed time: 2230 ns Config: Additional Information: Found flow with id 13156, using existing flow . . . Phase: 7 Type: SUBOPTIMAL-LOOKUP Subtype: suboptimal next-hop Result: ALLOW Elapsed time: 0 ns Config: Additional Information: Input route lookup returned ifc INSIDE is not same as existing ifc OUTSIDE1 Result: input-interface: OUTSIDE2(vrfid:0) input-status: up input-line-status: up output-interface: INSIDE(vrfid:0) output-status: up output-line-status: up Action: drop Time Taken: 52628 ns Drop-reason: (no-adjacency) No valid adjacency, Drop-location: frame 0x00005577204a7287 flow (NA)/NA

## 案例3 — 根據原則型路由(PBR)轉送

在連線流查詢和目標NAT查詢之後,PBR是可能影響輸出介面確定的下一項。PBR記錄在: <u>Policy</u> <u>Based Routing(基於策略的路由)</u>

對於FMC上的PBR配置,務必注意以下准則:

FlexConfig用於在FMC中為低於7.1的FTD版本設定PBR。您仍然可以使用FlexConfig在所有版本中 配置PBR。但是,對於入口介面,不能同時使用FlexConfig和FMC的Policy Based Routing頁面配置 PBR。

在本案例研究中,FTD具有指向198.51.100.0/24的路由,該路由指向ISP2:

firepower# show route | begin Gate
Gateway of last resort is not set

C 192.0.2.0 255.255.255.0 is directly connected, OUTSIDE2 L 192.0.2.1 255.255.255.255 is directly connected, OUTSIDE2 C 192.168.0.0 255.255.255.0 is directly connected, INSIDE L 192.168.0.1 255.255.255.255 [110/11] via 192.168.0.99, 5d01h, INSIDE O 192.168.2.1 255.255.255.255 [110/11] via 192.168.0.99, 5d01h, INSIDE S 198.51.100.0 255.255.255.248 [1/0] via 192.0.2.99, OUTSIDE2 D 198.51.100.16 255.255.255.248 [90/130816] via 192.0.2.99, 5d01h, OUTSIDE2 D 198.51.100.24 255.255.255.248 [90/130816] via 192.0.2.99, 5d01h, OUTSIDE2 B 198.51.100.24 255.255.255.248 [20/0] via 203.0.113.99, 5d00h B 198.51.100.32 255.255.255.0 is directly connected, OUTSIDE1 L 203.0.113.1 255.255.255.255 is directly connected, OUTSIDE1

需求

使用以下特徵配置PBR策略:

• 從IP 192.168.2.0/24發往198.51.100.5的流量必須傳送到ISP1(下一跳203.0.113.99),而其 它源必須使用OUTSIDE2介面。

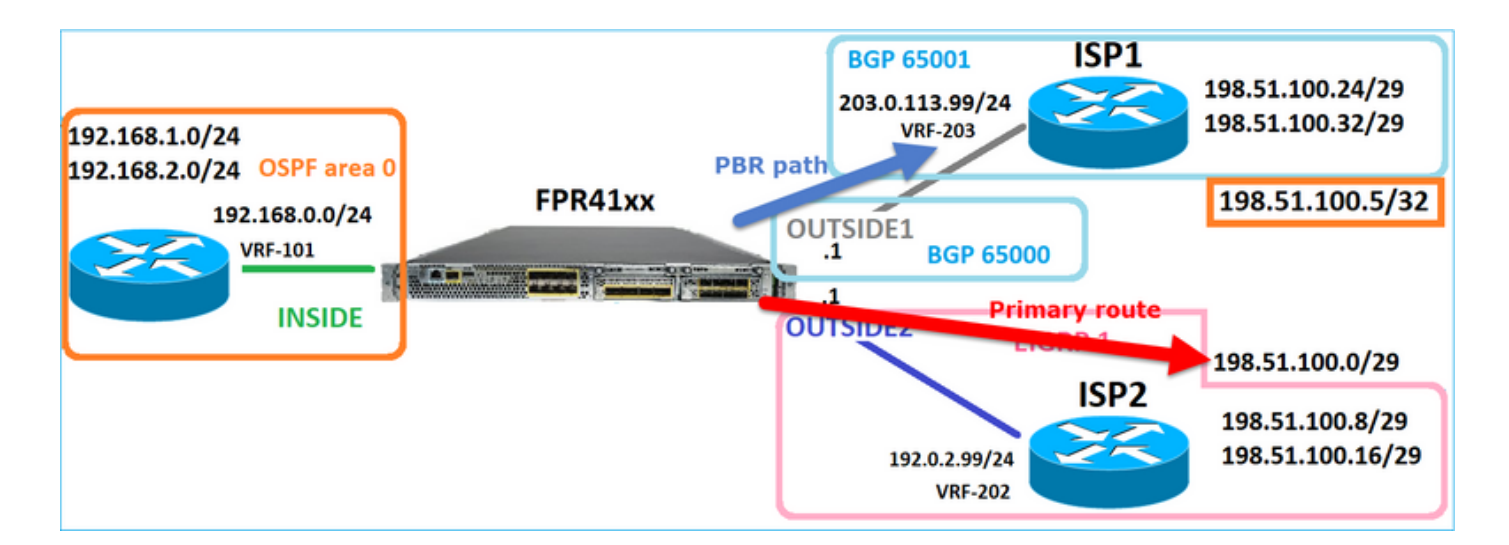

#### 解決方案

在7.1之前的版本中,要配置PBR:

1.建立與感興趣的流量(例如PBR\_ACL)匹配的擴展ACL。

2.建立與步驟1中建立的ACL匹配的路由對映,然後設定所需的下一跳。

3.使用步驟2中建立的路由對映建立一個FlexConfig對象,以在入口介面上啟用PBR。

在7.1以前的版本中,可以使用7.1以前版本的方法配置PBR,也可以使用Device > Routing部分下的 新的基於策略的路由選項:

1.建立與感興趣的流量(例如PBR\_ACL)匹配的擴展ACL。

2.新增PBR策略並指定:

a.匹配的流量

b.輸入介面

c.下一跳

配置PBR(新方式)

第1步 — 為匹配流量定義訪問清單。

| Firewall Management Center<br>Objects / Object Management | Overview Analysis Policies      | Devices Objects Integratio                     | n                                                      | Deploy Q     |
|-----------------------------------------------------------|---------------------------------|------------------------------------------------|--------------------------------------------------------|--------------|
| > AAA Server Extend                                       | ed                              | list (ACL), selects the traffic to which a ser | rvice will apply. Standard-Identifies traffic based or | Add Extended |
| Standard Supports II                                      | 4 a Edit Extended Access List ( | Dbject                                         |                                                        | Ø            |
| Address Pools Name Application Filters AS Beth            | Name<br>ACL_PBR                 |                                                |                                                        |              |
| Cipher Suite List                                         | Entries (1)                     |                                                |                                                        |              |
| Distinguished Name     Dist Server Grave                  | Sequence Action Source          | Source Part 3                                  | Destination Destination Port                           | Add          |
| External Attributes     File List                         | 1 © Allow 192.168.2             | 0/24 Any                                       | 198.51.100.5 Any                                       | Any /T       |

# 第2步 — 新增PBR策略

導覽至Devices > Device Management,然後編輯FTD裝置。選擇Routing > Policy Based Routing,然後在Policy Based Routing頁面上選擇Add。

| Device Routing Interfac   | es Inline Sets DHCP VTEP                                               |                                                                                                    |
|---------------------------|------------------------------------------------------------------------|----------------------------------------------------------------------------------------------------|
| Manage Virtual Routers    | Policy Based Routing<br>Specify ingress interfaces, match criteria and | d egress interfaces to route traffic accordingly. Traffic can be routed across Egress interfaces accordingly. Configure Interface Priority Add |
| Virtual Router Properties | Ingress Interfaces                                                     | Match criteria and forward action                                                                                                    |
| OSPF                      | Th                                                                     | here are no PBR policies defined yet. Start by defining the first one.                                                                         |
| OSPFv3                    |                                                                        |                                                                                                    |
| EIGRP 1                   |                                                                        |                                                                                                    |
| RIP 1                     |                                                                        |                                                                                                    |

# 指定輸入介面:

| itch | Add Policy Based Route A policy based route consists of ingress interface list and a set of match criteria associated to egress interfaces | 0 |
|------|----------------------------------------------------------------------------------------------------|---|
|      | Match Criteria and Egress Interface Specify forward action for chosen match criteria.                                                      | 1 |
|      | There are no forward-actions defined yet. Start by defining the first one.                                                                 |   |
|      |                                                                                                    |   |
|      | Cancel Sav                                                                                                    | е |

指定轉發操作:

| Add Forwarding | Actions         |                     |     |
|----------------|-----------------|---------------------|-----|
| Match ACL:*    | ACL_PBR         | 1 ~                 | ) + |
| Send To:*      | IP Address      | 2 ~                 | ]   |
| IPv4 Addresses | 203.0.113.99    | 3                   | )   |
| IPv6 Addresses | Eg: 2001:db8::, | 2001:db8::1234:5678 | ]   |

儲存和部署

注意:如果要配置多個輸出介面,必須在「傳送到」欄位中設定「輸出介面」選項(從7.0+版可用)。有關更多詳細資訊,請檢查:基於策略的路由的配置示例

配置PBR(傳統方式)

第1步 — 為匹配流量定義訪問清單。

| Cipiects / Object Management              | Center                       | Overview              | Analysis     | Policies         | Devices      | Objects            | Integrati  | ion                       |                                   |                              | Deploy    | ۹              |
|-------------------------------------------|------------------------------|-----------------------|--------------|------------------|--------------|--------------------|------------|---------------------------|-----------------------------------|------------------------------|-----------|----------------|
| > AAA Server<br>~ Access List 2           | Extended<br>An access list o | l<br>bject, also knor | wn as an acc | ess control list | (ACL), selec | cts the traffic to | which a se | ervice will apply. Stand: | ard-Identifies traffic based on a | destination address only. Id | Add Exter | ndeo<br>fic ba |
| Standard                                  | Supports IPv4 a              | Edit Exte             | nded Acce    | ess List Obj     | ect          |                    |            |                           |                                   |                              | (         | 0              |
| Address Pools Application Filters AS Dath | ACL_PBR                      | Name<br>ACL_PBR       | 4            |                  |              |                    |            |                           |                                   |                              |           |                |
| Cipher Suite List                         | acl_test                     | Entries (1            | )            |                  |              |                    |            |                           |                                   |                              |           |                |
| Community List     Distinguished Name     |                              |                       |              |                  |              |                    | 2          |                           |                                   |                              | Add       |                |
| DNS Server Group > External Attributes    |                              | Sequence              | Action       | Source           |              | Source Port        | 3          | Destination               | Destination Port                  | Application                  | 4 =       |                |
| File List                                 |                              |                       | Allow        | 192.100.2.0/24   | •            | Алу                |            | 190.51.100.5              | Milly.                            | AUTY                         |           |                |

第2步 — 定義與ACL匹配的路由對映並設定下一跳。

首先,定義Match子句:

| Cipects / Cipects / Cipect | Management<br>Object Management | Center                          | Overview                             | Analysis                           | Policies             | Devices        | Objects        | Integration     |               |                  |
|----------------------------------------------------------------------------------------------------|---------------------------------|---------------------------------|--------------------------------------|------------------------------------|----------------------|----------------|----------------|-----------------|---------------|------------------|
| AS Path<br>Cipher Suite List                                                                                                    | Î.                              | Route M                         | lap                                  |                                    |                      |                |                |                 |               |                  |
| <ul> <li>Community List</li> <li>Distinguished Na</li> </ul>                                                                                                    | ime                             | Route maps a<br>redistributed i | re used when re<br>nto the target re | edistributing ro<br>outing process | outes into any<br>s. | routing proces | s. They are al | so used when ge | nerating a de | fault route into |
| > External Attribute                                                                                                    | ip<br>is                        | Name                            | Ne                                   | w Route M                          | ap Object            |                |                |                 |               | 0                |
| File List FlexConfig Coolocation                                                                                                    |                                 |                                 | Nar                                  | me<br>'BR_RMAP                     |                      |                |                |                 |               | 3                |
| Interface<br>Key Chain                                                                                                    |                                 |                                 | 1                                    | <ul> <li>Entries (0)</li> </ul>    |                      |                |                |                 | Г             | Add              |
| Network                                                                                                    |                                 |                                 | 5                                    | Sequence No 🔺                      |                      |                | Redistrit      | ution           |               | _                |
| Policy List<br>Port                                                                                                    |                                 |                                 | N                                    | No records to a                    | display              |                |                |                 |               |                  |
| > Prefix List<br>Route Map                                                                                                    | 2                               |                                 | Alic                                 | ow Overrides                       |                      |                |                |                 |               |                  |
| <ul> <li>Security Intellige</li> <li>Sinkhole</li> </ul>                                                                                                    | nce                             |                                 |                                      |                                    |                      |                |                |                 |               |                  |
| SLA Monitor<br>Time Range                                                                                                    |                                 |                                 |                                      |                                    |                      |                |                | 0               | Cancel        | Save             |

|                                              |                                           | Add Route Map Entry                                                                                 | 0 |
|----------------------------------------------|-------------------------------------------|----------------------------------------------------------------------------------------------------|---|
| Route Map                                    |                                           | Sequence No:                                                                                        |   |
| Route maps are used redistributed into the t | when redistributin<br>target routing proc | 1 1<br>Redistribution:                                                                              |   |
| Name                                         | New Route                                 | Allow   Allow  Set Clauses  Set Clauses                                                             |   |
| -                                            | Name<br>PBR_RMAP                          | Security Zones Address (2) Next Hop (0) Route Source (0)                                            |   |
|                                              | ✓ Entries (                               | IPv6 Select addresses to match as access list or prefix list addresses of route.<br>BGP Prefix List |   |
|                                              | Sequence No                               | Others Available Access Lists :<br>4 Extended •                                                     |   |
|                                              | No records                                | Available Extended Access List C Selected Extended Access List                                      |   |
|                                              | Allow Override                            | Q. Search     ACL_PBR       5     ACL_PBR                                                           |   |

定義Set子句:

| Edit Route Map Ent | try                                                       | 0 |
|--------------------|-----------------------------------------------------------|---|
| Sequence No:       |                                                           |   |
| Redistribution:    | •                                                         |   |
| Match Clauses Se   | et Clauses 1                                              |   |
| Metric Values      | AS Path Community List Others 3                           |   |
| 2                  | Local Preference :<br>Range: 1-4294967295<br>Set Weight : |   |
|                    | Origin:                                                   |   |
|                    | O Incomplete                                              |   |
|                    | IPv4 settings:<br>Next Hop                                |   |
| 4                  | Specific IP · · · · · · · · · · · · · · · · · ·           |   |
|                    | Use comma to separate multiple values<br>Prefix List:     |   |
|                    | IPv6 settings:                                            |   |

# 新增並儲存。

# 第3步 — 配置FlexConfig PBR對象。

# 首先,複製(複製)現有的PBR對象:

| ( | Firewall Manager<br>Objects / Object Manager | ment (<br>ement | Center       | Overview      | Analysis    | Policies    | Devices   | Objects      | Integration     | Deploy     | Q       | <b>6</b> ¢  | 0      | mzafeiro \  | mzafeiro 🔻   | cise | SEC       | URE |
|---|----------------------------------------------|-----------------|--------------|---------------|-------------|-------------|-----------|--------------|-----------------|------------|---------|-------------|--------|-------------|--------------|------|-----------|-----|
|   | AS Path<br>Cipher Suite List                 | î               | FlexCor      | nfig Obj      | ect         |             |           |              |                 | Add        | FlexCo  | onfig Obje  | ct     | Q Policy    | 2            |      |           | ×   |
| > | Community List                               |                 | FlexConfig O | bject include | e device co | nfiguratior | n command | s, variables | s, and scriptir | ng languag | e instr | uctions. It | is use | d in FlexCo | onfig police | es.  |           |     |
| > | Distinguished Name                           |                 |              |               |             |             |           |              |                 |            |         |             |        |             |              |      |           |     |
|   | DNS Server Group                             |                 | Name         |               |             |             |           |              | Domain          |            |         |             |        | Descriptio  | n            | -    |           |     |
| > | External Attributes                          |                 |              |               |             |             |           |              |                 |            |         |             |        | ,           |              | 3    |           |     |
|   | File List                                    |                 | Policy_Based | d_Routing     |             |             |           |              | Global          |            |         |             |        | The templa  | ate is an ex | i    | <b>۾</b>  | 1   |
| ~ | FlexConfig 1                                 |                 | Policy_Based | d_Routing_Cl  | ear         |             |           |              | Global          |            |         |             |        | Clear conf  | iguration of | t    | <u>ام</u> |     |
|   | FlexConfig Object                            |                 |              |               |             |             |           |              |                 |            |         |             |        |             |              |      |           |     |
|   | Text Object                                  |                 |              |               |             |             |           |              |                 |            |         |             |        |             |              |      |           |     |
|   | Geolocation                                  |                 |              |               |             |             |           |              |                 |            |         |             |        |             |              |      |           |     |

# 指定對象名稱並刪除預定義的路由對映對象:

| Add FlexConfig Object                                                                                                    |
|----------------------------------------------------------------------------------------------------|
| Name: 1<br>FTD4100_PBR Specify a new name<br>Description:                                                                                                    |
| The template is an example<br>of PBR policy configuration. It                                                                                                |
| Copy-pasting any rich text might introduce line breaks while generating CLI. Please verify the CLI before deployment.                                        |
| Insert   Deployment: Once  Specify the correct ingress interface  Interface Port-channel1.101  policy-route route-map Sr-map-object  3 Remove this route-map |

# 指定新的路由對映:

| Add FlexConfig Object                                      |                                                                                             |     |
|------------------------------------------------------------|---------------------------------------------------------------------------------------------|-----|
| Name:<br>FTD4100_PBR                                       |                                                                                             |     |
| Description:                                               |                                                                                             |     |
| The template is an example<br>of PBR policy configuration. | It +                                                                                        |     |
| Copy-pasting any rich te                                   | xt might introduce line breaks while generating CLI. Please verify the CLI before deploymen | nt. |
| Insert 🗸 🗌 🖾 🛛 D                                           | eployment: Once v Type: Append                                                              |     |
| Insert Policy Object                                       | Text Object                                                                                 |     |
| Insert System Variable >                                   | Network                                                                                     |     |
| Insert Secret Key                                          | Security Zones                                                                              |     |
|                                                            | Standard ACL Object                                                                         |     |
|                                                            | Extended ACL Object                                                                         |     |
| 2                                                          | Route Map                                                                                   |     |

| Insert Route Map Variable  |                 | 0 |
|----------------------------|-----------------|---|
| Variable Name:<br>PBR_RMAP |                 |   |
| Description:               |                 |   |
| Available Objects C        | Selected Object |   |
| Q Search 2                 | ØPBR_RMAP       |   |
| PBR_RMAP                   | 3               |   |
|                            | Add             |   |

# 這就是最終結果:

| Add FlexConfig Object                                                                                                   |
|----------------------------------------------------------------------------------------------------|
| Name:                                                                                                    |
| FTD4100_PBR                                                                                                    |
| Description:                                                                                                    |
| The template is an example<br>of PBR policy configuration. It                                                           |
| ▲ Copy-pasting any rich text might introduce line breaks while generating CLI. Please verify the CLI before deployment. |
| Insert 🕶   🖾   Deployment: Once 💌 Type: Append                                                                          |
| interface Port-channel1.101<br>policy-route route-map \$PBR_RMAP                                                        |

第4步 — 將PBR對象新增到FTD FlexConfig策略。

| Firewall Management Center<br>Devices / Flexconfig Policy Editor                                                                                                    | Overview       | Analysis   | Policies  | Devices | Objects | Integration | Deploy        | ٩       | ¢          | mzafeiro \ mzafeiro \     "distributive secure    |
|----------------------------------------------------------------------------------------------------|----------------|------------|-----------|---------|---------|-------------|---------------|---------|------------|---------------------------------------------------|
| FTD4100_FlexConfig<br>Enter Description                                                                                                    |                |            |           |         |         |             |               |         |            | Preview Config Save Cancel Policy Assignments (1) |
| Available FlexConfig C FlexConfig Object  FlexConfig Object  Vuser Defined  for FTD4100_PBR  for a no_ICMP  System Defined  for Defined  for Defined | ≌ Se<br>#<br>2 | Name       | pend Flex | Configs |         | Description |               |         |            |                                                   |
| Default_Inspection_Protocol_Disable                                                                                                    | "₿ Se          | lected App | end Flex  | Configs |         |             |               |         |            |                                                   |
| " Default_Inspection_Protocol_Enable " DHCPv6_Prefix_Delegation_Configure                                                                                                    | #              | Name       |           |         |         | Description |               |         |            |                                                   |
| UHCPv6_Prefix_Delegation_UnConfigure                                                                                                    | 1              | FTD4100_F  | BR        |         |         | The templa  | ate is an exa | ample o | f PBR poli | cy configuration. It can not be use Q             |

# 儲存並選擇預覽配置:

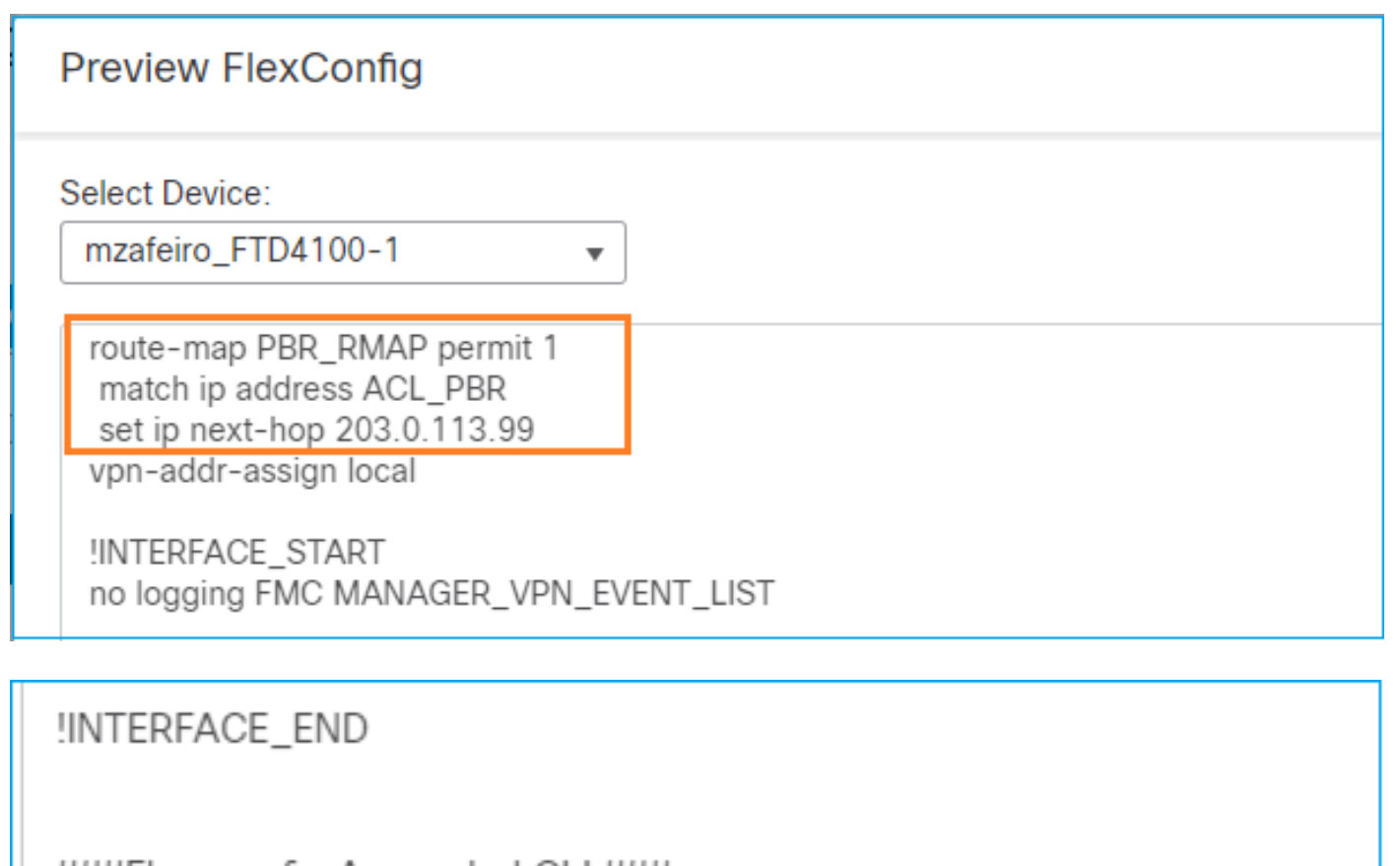

###Flex-config Appended CLI ### interface Port-channel1.101

policy-route route-map PBR\_RMAP

最後,部署策略。

✤ 注意:不能使用FlexConfig和FMC UI為同一入口介面配置PBR。

有關PBR SLA配置,請查閱以下文檔:<u>為FMC管理的FTD上的雙ISP配置PBR(使用IP SLA配置)</u>

#### PBR驗證

輸入介面驗證:

firepower# show run interface Po1.101
!
interface Port-channel1.101
vlan 101
nameif INSIDE
cts manual
propagate sgt preserve-untag
policy static sgt disabled trusted
security-level 0
ip address 192.168.0.1 255.255.255.0
policy-route route-map FMC\_GENERATED\_PBR\_1649228271478
ospf authentication null

路由對映驗證:

firepower# show run route-map
!
route-map FMC\_GENERATED\_PBR\_1649228271478 permit 5
match ip address ACL\_PBR
set ip next-hop 203.0.113.99

firepower# show route-map
route-map FMC\_GENERATED\_PBR\_1649228271478, permit, sequence 5
Match clauses:
ip address (access-lists): ACL\_PBR

Set clauses: adaptive-interface cost OUTSIDE1 (0)

## 策略路由驗證:

firepower# show policy-route
Interface Route map
Port-channel1.101 FMC\_GENERATED\_PBR\_1649228271478

### 更改前後Packet Tracer:

不使用PBR

|                                                                              | firepower# packet-tracer i   |
|------------------------------------------------------------------------------|------------------------------|
| firepower# packet-tracer input INSIDE tcp 192.168.2.100 1111 198.51.100.5 23 | Dhacov 2                     |
|                                                                              | Type: SUBOPTIMAL_LOOKUP      |
|                                                                              | Subtype: subortimal next-l   |
|                                                                              | Result: ALLOW                |
|                                                                              | Elapsed time: 39694 ns       |
|                                                                              | Config:                      |
| Phase 3                                                                      | Additional Information:      |
| Type: TNPIIT-ROUTE-LOOKUP                                                    | Input route lookup returne   |
| Subtype: Resolve Egress Interface                                            |                              |
| Result: ALLOW                                                                | Phase: 4                     |
| Elapsed time: 11596 ns                                                       | Subtype: ECMP load balancing |
| Config:                                                                      |                              |
| Additional Information:                                                      | Flansed time: 2230 ns        |
| Found next-hop 192.0.2.99 using egress ifc OUTSIDE2(vrfid:0)                 | Config:                      |
|                                                                              | Additional Information:      |
|                                                                              | ECMP load balancing          |
|                                                                              | Found next-hop 203.0.113.9   |
|                                                                              | Phase: 5                     |
| Phase: 13                                                                    | Type: PBR-LOOKUP             |
| Type: INPUT-ROUTE-LOOKUP-FROM-OUTPUT-ROUTE-LOOKUP                            | Subtype: policy-route        |
| Subtype: Resolve Preferred Egress interface                                  | Result: ALLOW                |
| Result: ALLOW                                                                | Elapsed time: 446 ns         |
| Elapsed time: 6244 ns                                                        | Contra-man EMC CENERATED PE  |
| Config:                                                                      | match in address ACL PBR     |
| Additional Information:                                                      | set adaptive-interface cos   |
| Found next-hop 192.0.2.99 using egress itc OUISIDE2(vrfid:0)                 | Additional Information:      |
|                                                                              | Matched route-map FMC_GEN    |
| Phase: 14                                                                    | Found next-hop 203.0.113.9   |
| Type: ADJACENCY-LOOKUP                                                       |                              |
| Subtype: Resolve Nexthop IP address to MAC                                   |                              |
| Result: ALLOW                                                                |                              |
| Elapsed time: 2230 ns                                                        | TYPASE: 15                   |
| Config:                                                                      | Subtype: Resolve Nexthon 1   |
| Additional Information:                                                      | Result: ALLOW                |
| Found adjacency entry for Next-hop 192.0.2.99 on interface OUTSIDE2          | Elapsed time: 5352 ns        |
| Adjacency :Active                                                            | Config:                      |
| MAC address 404e.35fc.fcd8 filts 0 reference 1                               | Additional Information:      |
|                                                                              | Found adjacency entry for    |
| Result:                                                                      | Adjacency :Active            |
| input-interface: INSIDE(vrfid:0)                                             | MAC address 4c4e.35fc.fcd8   |
| input-status: up                                                             |                              |
| input-line-status: up                                                        | Kesult:                      |
| output-interface: OUTSIDE2(vrfid:0)                                          | input-status: up             |
| output-status: up                                                            | linput-line-status: up       |
| output-line-status: up                                                       | output-interface: OUTSIDE    |
| ACTION: ALLOW                                                                | output-status: up            |
| litme taken: 2/2058 ns                                                       | output-line-status: up       |
|                                                                              | Action: allow                |
|                                                                              | Time Taken: 825100 ns        |
|                                                                              |                              |
|                                                                              |                              |

E

#### 使用實際流量進行測試

#### 使用跟蹤配置資料包捕獲:

firepower# capture CAPI trace interface INSIDE match ip host 192.168.2.1 host 198.51.100.5 firepower# capture CAPO1 trace interface OUTSIDE1 match ip host 192.168.2.1 host 198.51.100.5 firepower# capture CAPO2 trace interface OUTSIDE2 match ip host 192.168.2.1 host 198.51.100.5

Router1# telnet 198.51.100.5 /vrf VRF-101 /source-interface lo2 Trying 198.51.100.5 ... Open

捕獲顯示:

firepower# show capture
capture CAPI type raw-data trace interface INSIDE [Capturing - 4389 bytes]
match ip host 192.168.2.1 host 198.51.100.5
capture CAPO1 type raw-data trace interface OUTSIDE1 [Capturing - 4389 bytes]
match ip host 192.168.2.1 host 198.51.100.5
capture CAPO2 type raw-data trace interface OUTSIDE2 [Capturing - 0 bytes]
match ip host 192.168.2.1 host 198.51.100.5

TCP SYN封包的追蹤軌跡:

firepower# show capture CAPI packet-number 1 trace 44 packets captured 1: 13:26:38.485585 802.1Q vlan#101 P0 192.168.2.1.49032 > 198.51.100.5.23: S 571152066:571152066(0) win . . . Phase: 3 Type: SUBOPTIMAL-LOOKUP Subtype: suboptimal next-hop Result: ALLOW Elapsed time: 13826 ns Config: Additional Information: Input route lookup returned ifc OUTSIDE2 is not same as existing ifc OUTSIDE1 Phase: 4 Type: ECMP load balancing Subtype: Result: ALLOW Elapsed time: 1784 ns Config: Additional Information: ECMP load balancing

Found next-hop 203.0.113.99 using egress ifc OUTSIDE1(vrfid:0) Phase: 5 Type: PBR-LOOKUP Subtype: policy-route Result: ALLOW Elapsed time: 446 ns Config: route-map FMC\_GENERATED\_PBR\_1649228271478 permit 5 match ip address ACL\_PBR set adaptive-interface cost OUTSIDE1 Additional Information: Matched route-map FMC\_GENERATED\_PBR\_1649228271478, sequence 5, permit Found next-hop 203.0.113.99 using egress ifc OUTSIDE1 . . . Phase: 15 Type: ADJACENCY-LOOKUP Subtype: Resolve Nexthop IP address to MAC Result: ALLOW Elapsed time: 4906 ns Config: Additional Information: Found adjacency entry for Next-hop 203.0.113.99 on interface OUTSIDE1

MAC address 4c4e.35fc.fcd8 hits 348 reference 2

• • •

Adjacency :Active

Result: input-interface: INSIDE(vrfid:0) input-status: up input-line-status: up output-interface: OUTSIDE1(vrfid:0) output-status: up output-line-status: up Action: allow Time Taken: 222106 ns

## ASP PBR表顯示策略命中計數:

firepower# show asp table classify domain pbr

Input Table
in id=0x1505f26d3420, priority=2147483642, domain=pbr, deny=false
hits=7, user\_data=0x1505f26e7590, cs\_id=0x0, use\_real\_addr, flags=0x0, protocol=0
src ip/id=192.168.2.0, mask=255.255.255.0, port=0, tag=any
dst ip/id=198.51.100.5, mask=255.255.255.255, port=0, tag=any, dscp=0x0, nsg\_id=none
input\_ifc=INSIDE(vrfid:0), output\_ifc=any

Output Table:

L2 - Output Table:

L2 - Input Table:

Last clearing of hits counters: Never

注意:Packet Tracer還會增加命中計數器。

#### PBR偵錯

🏠 警告:在生產環境中,調試可以生成大量消息。

啟用此調試:

firepower# debug policy-route
debug policy-route enabled at level 1

傳送實際流量:

Router1# telnet 198.51.100.5 /vrf VRF-101 /source-interface lo2 Trying 198.51.100.5 ... Open

偵錯顯示:

firepower#

pbr: policy based route lookup called for 192.168.2.1/37256 to 198.51.100.5/23 proto 6 sub\_proto 0 rece pbr: First matching rule from ACL(2) pbr: route map FMC\_GENERATED\_PBR\_1649228271478, sequence 5, permit; proceed with policy routing pbr: policy based routing applied; egress\_ifc = OUTSIDE1 : next\_hop = 203.0.113.99

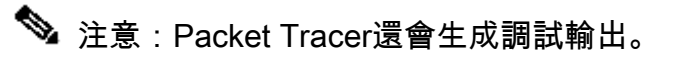

此流程圖可用於對PBR進行故障排除:

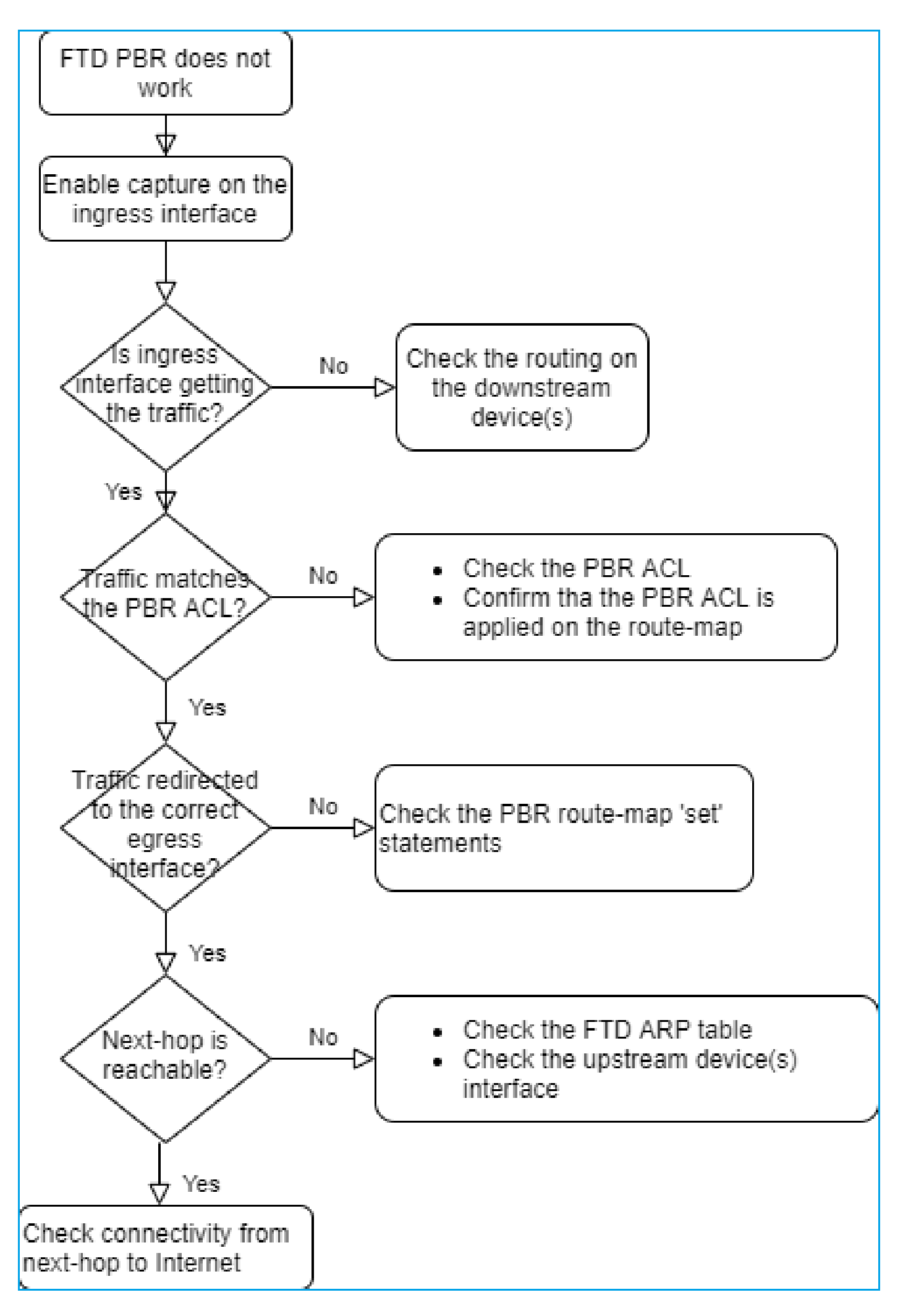

PBR命令摘要

## 案例4 — 基於全域性路由查詢的轉發

在連線查詢、NAT查詢和PBR之後,最後檢查以確定輸出介面的專案是全域性路由表。

路由表驗證

現在來檢查FTD路由表輸出:

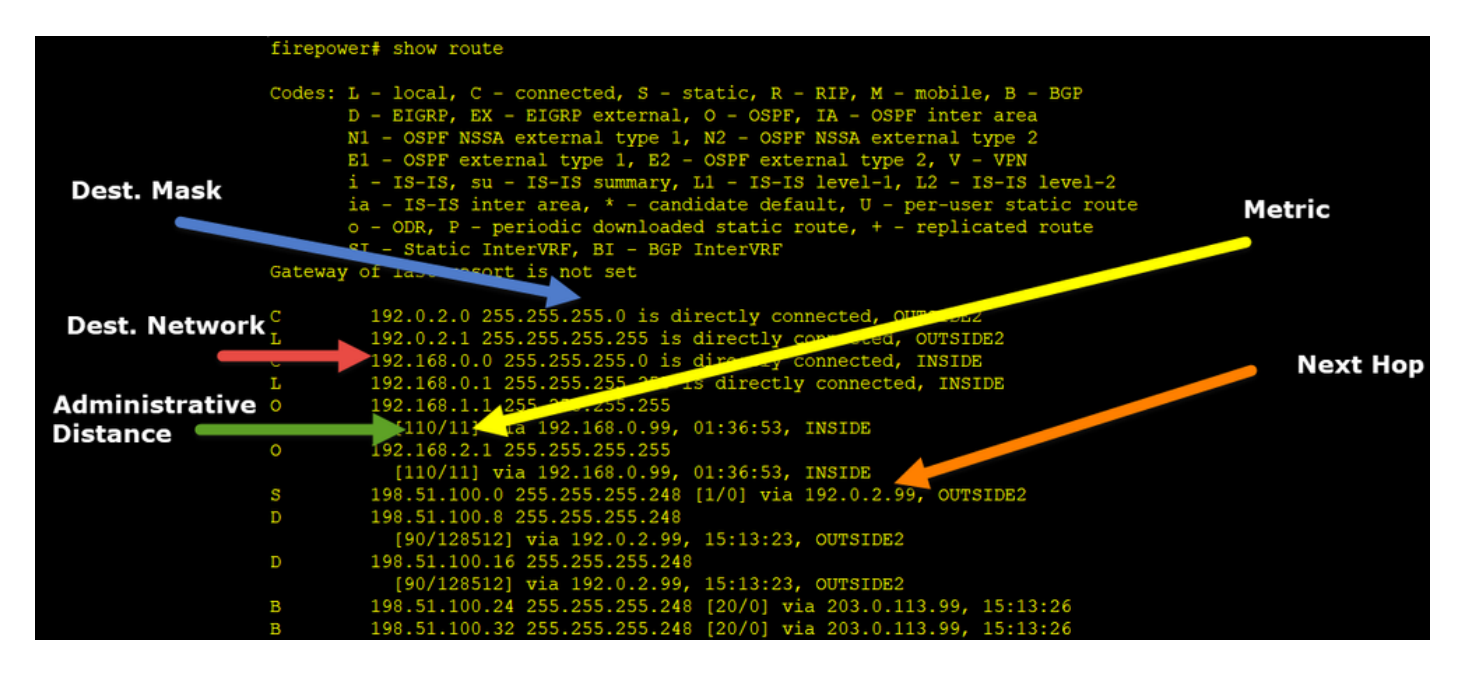

路由過程的主要目標是找到下一跳。路由選擇順序如下:

- 1. 最長的匹配獲勝
- 2. 最小AD(在不同的路由協定源之間)
- 3. 最低度量(如果路由是從同一源獲知的 路由協定)

路由表的填充方式:

- IGP(R、D、EX、O、IA、N1、N2、E1、E2、i、su、L1、L2、ia、o)

- BGP(B)
- BGP InterVRF(BI)
- 靜態
- 靜態InterVRF(SI)
- 已連線(C)
- 本地IP(L)

- VPN(V)

— 重新分發

— 預設

要檢視路由表摘要,請使用以下命令:

<#root>

firepower#

show route summary

| IP routing tab  | le maximur | n-paths <sup>-</sup> | is 8       |            |        |         |
|-----------------|------------|----------------------|------------|------------|--------|---------|
| Route Source    | Networks   | Subnets              | Replicates | 0verhead   | Memory | (bytes) |
| connected       | 0          | 8                    | 0          | 704        | 2368   |         |
| static          | 0          | 1                    | 0          | 88         | 296    |         |
| ospf 1          | 0          | 2                    | 0          | 176        | 600    |         |
| Intra-area: 2   | Inter-area | a: O Exte            | ernal-1: 0 | External-2 | 2:0    |         |
| NSSA External-2 | 1: 0 NSSA  | Externa              | 1-2: 0     |            |        |         |
| bgp 65000       | 0          | 2                    | 0          | 176        | 592    |         |
| External: 2 Int | ternal: 0  | Local: (             | 0          |            |        |         |
| eigrp 1         | 0          | 2                    | 0          | 216        | 592    |         |
| internal        | 7          |                      |            |            | 3112   |         |
|                 |            |                      |            |            |        |         |
| Total           | 7          | 15                   | 0          | 1360       | 7560   |         |

您可以使用以下命令跟蹤路由表更新:

#### <#root>

firepower#

debug ip routing

IP routing debugging is on

例如,從全域性路由表中刪除OSPF路由192.168.1.0/24時,調試會顯示以下內容:

#### <#root>

firepower#

RT: ip\_route\_delete 192.168.1.0 255.255.255.0 via 192.0.2.99, INSIDE

ha\_cluster\_synced 0 routetype 0 RT: del 192.168.1.0 via 192.0.2.99, ospf metric [110/11]NP-route: Delete-Output 192.168.1.0/24 hop\_coun RT: delete network route to 192.168.1.0 255.255.255.0NP-route: Delete-Output 192.168.1.0/24 hop\_count:1 NP-route: Delete-Input 192.168.1.0/24 hop\_count:1 Distance:110 Flags:0X0 , via 0.0.0.0, INSIDE

#### 新增回時:

#### <#root>

firepower#

RT: NP-route: Add-Output 192.168.1.0/24 hop\_count:1 , via 192.0.2.99, INSIDE

NP-route: Add-Input 192.168.1.0/24 hop\_count:1 Distance:110 Flags:0X0 , via 192.0.2.99, INSIDE

# Null0介面

Null0介面可用於丟棄不需要的流量。此捨棄比使用存取控制原則(ACL)規則的流量捨棄對效能的影響較小。

## 需求

為198.51.100.4/32主機配置NullO路由。

#### 解決方案

| FTD4100-1                           |                                |           |                        |                     |                     |                     |   |
|-------------------------------------|--------------------------------|-----------|------------------------|---------------------|---------------------|---------------------|---|
| Cisco Firepower 4140 Threat Defense | Add Static Route Configuration |           |                        |                     |                     |                     |   |
| Device Routing Interfaces           | Inline Sets DHCP               | VTEP      | Туре: 💿                | IPv4 O IPv6         |                     |                     |   |
| Manage Virtual Routers              |                                |           | Interface* 2<br>Null0  | •                   |                     |                     |   |
| Global 🔻                            | Network 🔺                      | Interface | (Interface starting wi | ith this icon 🐼sigr | nifies it is availa | ble for route leak) |   |
| Virtual Router Properties           | ▼ IPv4 Routes                  |           | Available Network C    | * +                 | _                   | Selected Network    |   |
| ECMP                                | net_198.51.100.0_29bits        | OUTSIDE1  | Q host_198.51.100      | 0.4 X               | Add                 | host_198.51.100.4   | Ť |
| OSPFv3                              | net_198.51.100.0_29bits        | OUTSIDE2  | 3                      | _                   | -                   |                     |   |
| EIGRP<br>RIP                        | ▼ IPv6 Routes                  |           |                        |                     |                     |                     |   |
| Policy Based Routing                |                                |           |                        |                     |                     |                     |   |
| ∼ BGP                               |                                |           |                        |                     |                     |                     |   |
| IPv4                                |                                |           |                        |                     |                     |                     |   |
| IPv6<br>Static Route 1              |                                |           | Gateway*               | Ψ.                  | +                   |                     |   |
| V Multicast Routing                 |                                |           | Metric:                |                     |                     |                     |   |

儲存並部署。

驗證:

#### firepower#

show run route

route OUTSIDE2 198.51.100.0 255.255.255.248 192.0.2.99 1 route OUTSIDE1 198.51.100.0 255.255.255.248 203.0.113.99 200

route Null0 198.51.100.4 255.255.255.255 1

#### <#root>

firepower#

show route | include 198.51.100.4

s 198.51.100.4 255.255.255.255 [1/0] is directly connected, NullO

#### 嘗試訪問遠端主機:

<#root>

Router1#

```
ping vrf VRF-101 198.51.100.4
```

Type escape sequence to abort. Sending 5, 100-byte ICMP Echos to 198.51.100.4, timeout is 2 seconds:

• • • • •

Success rate is 0 percent (0/5)

#### FTD 記錄顯示:

#### <#root>

firepower#

show log | include 198.51.100.4

Apr 12 2022 12:35:28:

%FTD-6-110002: Failed to locate egress interface for ICMP from INSIDE:192.168.0.99/0 to 198.51.100.4/0

## ASP丟棄顯示:

#### <#root>

firepower#

show asp drop

Frame drop:

No route to host (no-route)

1920

# 等價多重路徑(ECMP)

#### 流量區域

- ECMP流量區域允許使用者將介面組合在一起(稱為ECMP區域)。
- 這允許ECMP路由以及跨多個介面的流量負載均衡。
- 當介面與ECMP Traffic Zone關聯時,使用者能夠在介面上建立等價靜態路由。等價靜態路由 是到具有相同度量值的同一目標網路的路由。

在7.1版本之前,Firepower威脅防禦支持通過FlexConfig策略的ECMP路由。從7.1版本起,您可以 將介面分組到流量區域,並在Firepower管理中心中配置ECMP路由。

EMCP記錄在: ECMP

在本範例中,發生非對稱路由,且傳回流量遭捨棄:

#### <#root>

firepower#

show log

Apr 13 2022 07:20:48: %FTD-6-302013:

#### в

uilt inbound TCP connection 4046 for INSIDE:192.168.1.1/23943 (192.168.1.1/23943) to OUTSIDE1:198.51.100

Apr 13 2022 07:20:48: %FTD-6-106015:

Deny TCP (no connection) from 198.51.100.100/23 to 192.168.1.1/23943 flags SYN ACK on interface OUTSIDE

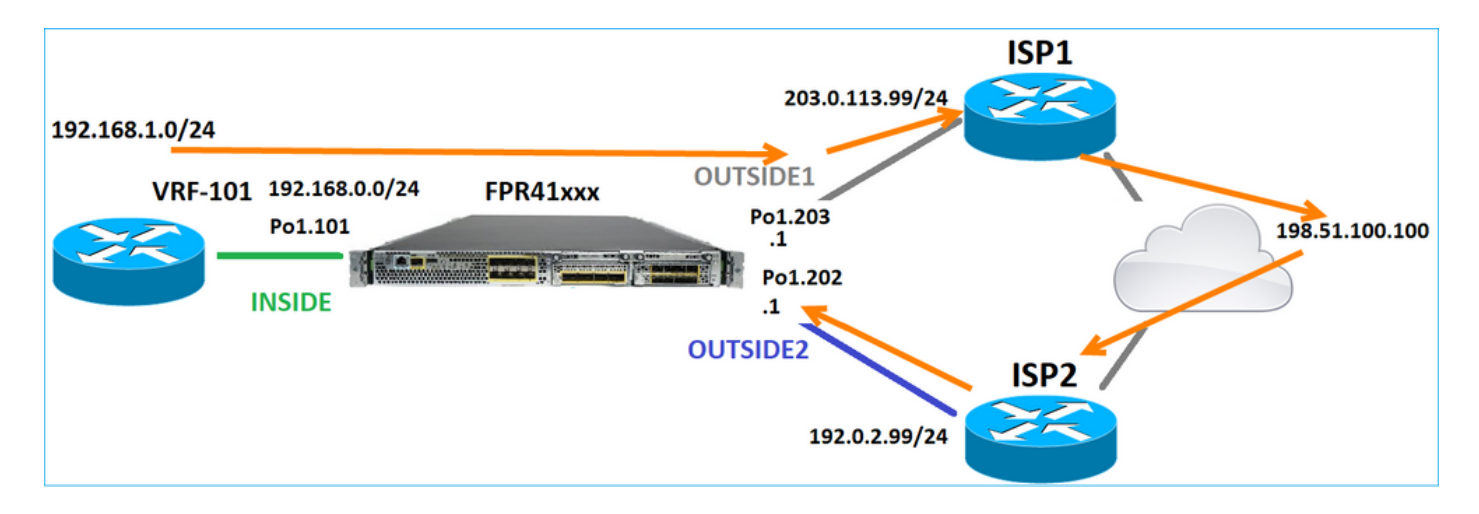

# 從FMC UI配置ECMP:

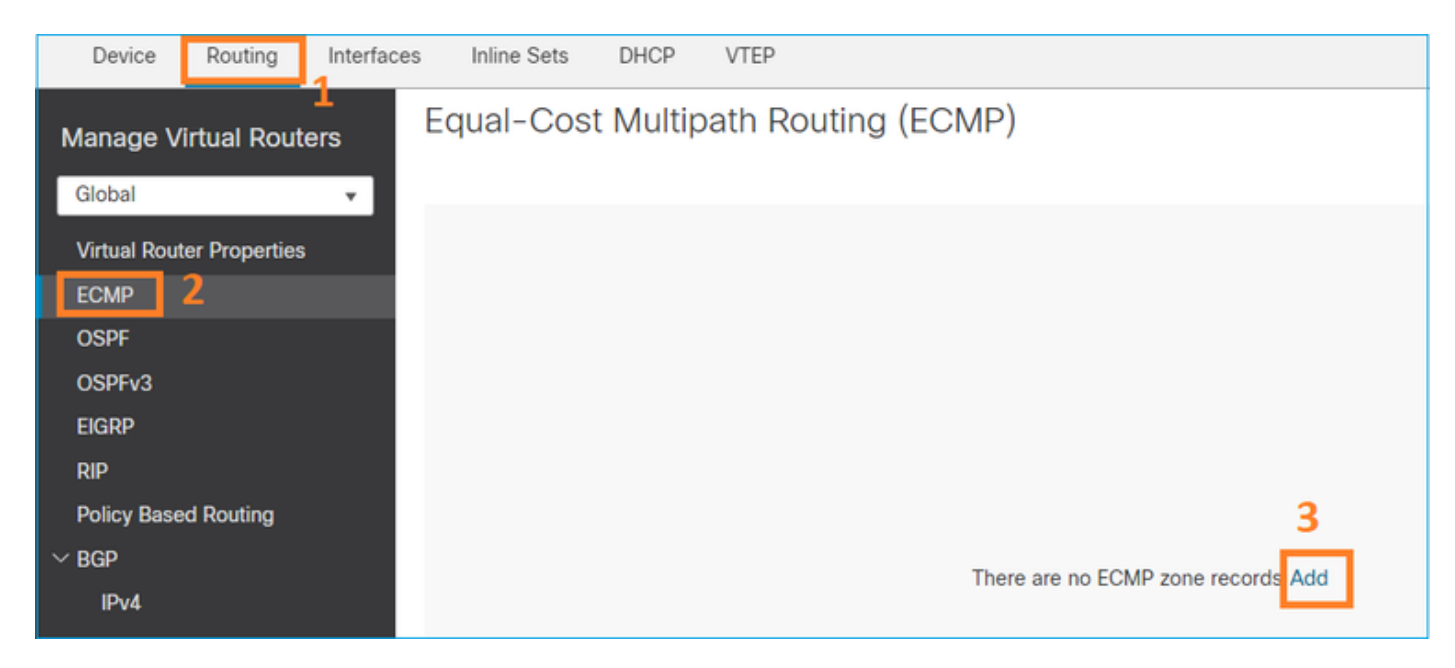

在ECMP組中新增2個介面:

| Add ECMP                    | େ      | ×        |
|-----------------------------|--------|----------|
| Name<br>ECMP_OUTSIDE        |        | <u>ן</u> |
| Available Interfaces INSIDE | Add    |          |
|                             | Cancel |          |

# 結果是:

| Device                    | Routing     | Interfaces | Inline Sets                         | DHCP | VTEP               |  |  |  |
|---------------------------|-------------|------------|-------------------------------------|------|--------------------|--|--|--|
| Manage V                  | irtual Rout | ers        | Equal-Cost Multipath Routing (ECMP) |      |                    |  |  |  |
| Virtual Router Properties |             |            | Name                                |      | Interfaces         |  |  |  |
|                           |             |            | ECMP_OUTSIDE                        |      | OUTSIDE2, OUTSIDE1 |  |  |  |
| OSPF                      |             |            |                                     |      |                    |  |  |  |

儲存並部署。

ECMP區域驗證:

#### <#root>

firepower#

show run zone

zone ECMP\_OUTSIDE ecmp

firepower#

show zone

Zone: ECMP\_OUTSIDE ecmp

Security-level: 0

Zone member(s): 2

OUTSIDE1 Port-channel1.203

OUTSIDE2 Port-channel1.202

## 介面驗證:

<#root>

firepower#

show run int pol.202

!
interface Port-channel1.202
vlan 202
nameif OUTSIDE2
cts manual
propagate sgt preserve-untag
policy static sgt disabled trusted
security-level 0

zone-member ECMP\_OUTSIDE

ip address 192.0.2.1 255.255.255.0

firepower#

show run int pol.203

!
interface Port-channel1.203
vlan 203
nameif OUTSIDE1
cts manual
propagate sgt preserve-untag
policy static sgt disabled trusted
security-level 0

zone-member ECMP\_OUTSIDE

ip address 203.0.113.1 255.255.255.0

#### 現在,允許傳回流量,且連線為UP:

```
<#root>
```

Router1#

telnet 198.51.100.100 /vrf VRF-101 /source-interface lo1

Trying 198.51.100.100 ... Open

Capture on ISP1 interface(ISP1介面上的捕獲)顯示輸出流量:

#### <#root>

firepower#

show capture CAP1

5 packets captured

```
1: 10:03:52.620115 802.10 vlan#203 P0 192.168.1.1.56199 > 198.51.100.100.23: S 1782458734:1782458734(0)

2: 10:03:52.621992 802.10 vlan#203 P0 192.168.1.1.56199 > 198.51.100.100.23: . ack 2000807246 win 4128

3: 10:03:52.622114 802.10 vlan#203 P0 192.168.1.1.56199 > 198.51.100.100.23: . ack 2000807246 win 4128

4: 10:03:52.622465 802.10 vlan#203 P0 192.168.1.1.56199 > 198.51.100.100.23: P 1782458735:1782458753(18)

5: 10:03:52.622556 802.10 vlan#203 P0 192.168.1.1.56199 > 198.51.100.100.23: . ack 2000807246 win 4128
```

ISP2介面上的捕獲顯示返回流量:

#### <#root>

firepower#

show capture CAP2

6 packets captured

1: 10:03:52.621305 802.1Q vlan#202 P0 198.51.100.100.23 > 192.168.1.1.56199:

s

2000807245:2000807245(0)

#### ack

1782458735 win 64240 <mss 1460> 3: 10:03:52.623808 802.1Q vlan#202 P0 198.51.100.100.23 > 192.168.1.1.56199: . ack 1782458753 win 64222

#### FTD管理平面

FTD有2個管理平面:

- Management0介面 提供對Firepower子系統的訪問
- LINA診斷介面 提供對FTD LINA子系統的存取許可權

要配置和驗證Management0介面,請分別使用configure network和show network命令。

另一方面,LINA介面提供對LINA本身的存取。FTD RIB中的FTD介面專案可以視為本機路由:

<#root>

firepower#

show route | include L

Codes: L - local, C - connected, S - static, R - RIP, M - mobile, B - BGP i - IS-IS, su - IS-IS summary, L1 - IS-IS level-1, L2 - IS-IS level-2 L 192.0.2.1 255.255.255.255 is directly connected, OUTSIDE2 L 192.168.0.1 255.255.255.255 is directly connected, INSIDE L 203.0.113.1 255.255.255.255 is directly connected, OUTSIDE1

#### 同樣,它們也可以被視為ASP路由表中的身份條目:

#### <#root>

firepower#

show asp table routing | include identity

in 169.254.1.1 255.255.255.255 identity in

192.0.2.1 255.255.255.255 identity

in

203.0.113.1 255.255.255.255 identity

in

192.168.0.1 255.255.255.255 identity

要點

當封包到達FTD時,且目的地IP與其中一種身分IP相符時,FTD知道必須使用該封包。

## FTD LINA診斷介面路由

FTD(與執行9.5後代碼的ASA類似)為配置為僅管理的任何介面維護類似VRF的路由表。診斷介面 就是一個此類介面的示例。

雖然FMC不允許您(不帶ECMP)使用相同的度量在2個不同介面上配置2條預設路由,但是您可以 在FTD資料介面上配置1條預設路由,並在診斷介面上配置另一條預設路由:

| Device                                 | Routing | Interfaces | Inline Sets | DHCP | VTEP       |                            |                |          |        |  |  |  |  |
|----------------------------------------|---------|------------|-------------|------|------------|----------------------------|----------------|----------|--------|--|--|--|--|
| Manage Virtual Routers                 |         |            |             |      |            |                            |                |          |        |  |  |  |  |
| Global                                 |         | Ŧ          | Network 🔺   |      | Interface  | Leaked from Virtual Router | Gateway        | Tunneled | Metric |  |  |  |  |
| Virtual Router Properties VIPv4 Routes |         |            |             |      |            |                            |                |          |        |  |  |  |  |
| ECMP                                   |         |            | any-ipv4    |      | diagnostic | Global                     | gw_10.62.148.1 | false    | 1      |  |  |  |  |
| OSPF<br>OSPFv3                         |         |            | any-ipv4    |      | OUTSIDE1   | Global                     | 203.0.113.99   | false    | 1      |  |  |  |  |

資料平面流量使用全域性表預設網關,而管理平面流量使用診斷預設GW:

<#root>

firepower#

show route management-only

Routing Table: mgmt-only

```
Codes: L - local, C - connected, S - static, R - RIP, M - mobile, B - BGP
D - EIGRP, EX - EIGRP external, O - OSPF, IA - OSPF inter area
N1 - OSPF NSSA external type 1, N2 - OSPF NSSA external type 2
E1 - OSPF external type 1, E2 - OSPF external type 2, V - VPN
```

i - IS-IS, su - IS-IS summary, L1 - IS-IS level-1, L2 - IS-IS level-2
ia - IS-IS inter area, \* - candidate default, U - per-user static route
o - ODR, P - periodic downloaded static route, + - replicated route
SI - Static InterVRF, BI - BGP InterVRF

Gateway of last resort is 10.62.148.1 to network 0.0.0.0

S\* 0.0.0.0 0.0.0.0 [1/0] via 10.62.148.1, diagnostic

#### 全域性路由表網關:

#### <#root>

firepower#

show route | include  $S \ge Gateway$ 

Gateway of last resort is 203.0.113.99 to network 0.0.0.0

s\* 0.0.0.0 0.0.0.0 [1/0] via 203.0.113.99, OUTSIDE1

當您從FTD傳送流量(框內流量)時,會根據以下條件選擇輸出介面:

- 1. 全域性路由表
- 2. 僅管理路由表

如果手動指定輸出介面,可以覆寫輸出介面選項。

嘗試ping診斷介面網關。如果不指定來源介面,ping就會失敗,因為FTD首先使用全域路由表,此 全域路由表包含預設路由。如果全域性表中沒有路由,FTD會在僅管理路由表上執行路由查詢:

<#root>

firepower#

ping 10.62.148.1

Type escape sequence to abort. Sending 5, 100-byte ICMP Echos to 10.62.148.1, timeout is 2 seconds:

?????

Success rate is 0 percent (0/5) firepower#

show capture CAP1 | include 10.62.148.1

1: 10:31:22.970607 802.1Q vlan#203 P0 203.0.113.1 > 10.62.148.1 icmp: echo request

2: 10:31:22.971431 802.1Q vlan#203 P0
10.1.1.2 > 203.0.113.1 icmp: host 10.62.148.1 unreachable

#### <#root>

firepower#

ping diagnostic 10.62.148.1

Type escape sequence to abort. Sending 5, 100-byte ICMP Echos to 10.62.148.1, timeout is 2 seconds:

Success rate is 100 percent (5/5), round-trip min/avg/max = 1/1/1 ms

這同樣適用於嘗試使用copy指令從LINA CLI複製檔案的情況。

雙向轉送偵測(BFD)

在傳統ASA 9.6版上新增了BFD支援,並且僅對BGP協定:雙向<u>轉發檢測路由</u>

在FTD上:

- 支援BGP IPv4和BGP IPv6協定(軟體6.4)。
- 不支援OSPFv2、OSPFv3和EIGRP協定。
- 不支援靜態路由的BFD。

虛擬路由器(VRF)

6.6版本中新增了VRF支援。有關詳細資訊,請檢視以下文檔:虛擬路由器的配置示例

# 相關資訊

• FTD靜態路由和預設路由

## 關於此翻譯

思科已使用電腦和人工技術翻譯本文件,讓全世界的使用者能夠以自己的語言理解支援內容。請注 意,即使是最佳機器翻譯,也不如專業譯者翻譯的內容準確。Cisco Systems, Inc. 對這些翻譯的準 確度概不負責,並建議一律查看原始英文文件(提供連結)。